# dataBoard – Colección de Historia Natural (FCD)

# Databoard 2019

# Contenido

| Databoard 20191                                              |
|--------------------------------------------------------------|
| Dirección url al DataBoard2                                  |
| Pantalla de Acceso2                                          |
| Pantalla de Menú principal2                                  |
| Menú lateral Azul (Despegable, alineación izquierda)3        |
| Menú Superior (Sobre la sección del Menú central)3           |
| Menú central (Tarjetas) 4                                    |
| Pantalla de Localidades (Localities)5                        |
| Menú Superior (Sobre la sección del listado de registros)5   |
| Sección Principal6                                           |
| Botón "Add" ( Add New Location Register )8                   |
| Actualización Registro de Localities10                       |
| Pantalla de Personas (People)12                              |
| Menú Superior (Sobre la Sección del listado de registros)12  |
| Sección Principal13                                          |
| Botón "Add" ( Add New People Register )16                    |
| Actualización Registro de Personas17                         |
| Pantalla de Referencias Bibliográficas (References)19        |
| Menú Superior (Sobre la sección del listado de registros) 19 |
| Sección Principal19                                          |
| Botón "Add" (Add New References Register ) 23                |
| Actualización Registro de Referencias                        |
| Pantalla de Taxones (Taxa)                                   |
| Menú Superior (Sobre la sección del listado de registros) 27 |
| Sección Principal                                            |
| Botón "Add" ( Add New Taxa Register ) 31                     |
| Actualización Registro de Taxa                               |

1

# Dirección url al DataBoard

• <a href="http://databoard.fcdarwin.org.ec/">http://databoard.fcdarwin.org.ec/</a>

#### Pantalla de Acceso

| Charles Operation         |
|---------------------------|
| Charles Darwin Foundation |
| Password                  |
|                           |

Figure 1. Pantalla de acceso

- Campo "Enter User Name": Ingrese el nombre de usuario asignado
- Campo "Password": Ingrese la clave asignada de usuario.
- Botón Azul "Login": Botón para el envío de los datos ingresados y posterior ingreso a la pantalla principal o caso contrario el mensaje de error "Name's User or password Wrong" se mostrará indicando que los datos son incorrectos.

## Pantalla de Menú principal

| i Localities<br>I Propie<br>I References<br>I Taxa | Localities<br>Here, we can searching and<br>adding Mayor Localities where<br>the specimens have been<br>collected.<br>Lot updated 3 minus apr                                                           | People<br>This section is about<br>collectors, prepares and<br>another they been<br>registered on taxon forms and<br>specimen forms.<br>Last updated 2 miles age | References<br>Bibliographic references are<br>really important for knowing<br>where the taxe's information<br>has been retrieved.<br>Last updated 3 reve ups |
|----------------------------------------------------|----------------------------------------------------------------------------------------------------|----------------------------------------------------------------------------------------------------|----------------------------------------------------------------------------------------------------|
|                                                    | Taxa<br>Taxa are arranged in a<br>hierarchy tion kingdom to<br>ubtroprice, Here this section<br>well find all of the taxons<br>used for identify the origin of<br>appointer.<br>List updated 3 mins ago | All of the specimens collected<br>become collection's samplise<br>these are identified and<br>registered in this form.<br>Let updoed 3 miles age                 |                                                                                                    |

Figure 2. Pantalla de Menú principal

#### Menú lateral Azul (Despegable, alineación izquierda)

• **Logo FCD:** Logo de la Fundación en formato horizontal color blanco y fondo transparente.

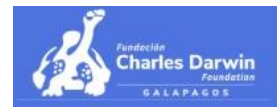

• Sección de Módulos: Son los diferentes formularios en el databoard para el ingreso o actualización de los datos, los formularios disponibles actualmente son Localities, People, References, Taxa y Specimens.

El texto del ítem seleccionado resaltará de los demás ítems indicando la sección en la que está actualmente.

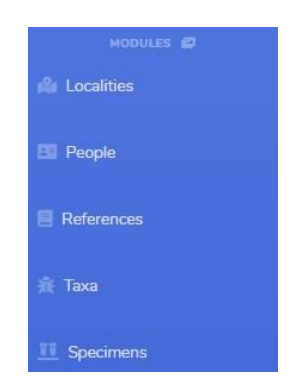

 Sección de Reportes: Reportes personalizados y prioritarios tendrán lugar en este espacio.

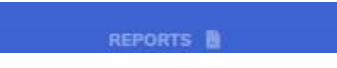

• Botón redondo "<": Botón cuya función es ocultar o mostrar el Menú lateral.

#### Menú Superior (Sobre la sección del Menú central)

• Etiqueta "Dashboard" (alineación izquierda): Nombre de la sección en la que se encuentra actualmente.

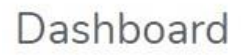

• Etiqueta/Botón "Nombre de Usuario" (alineación derecha): Contiene el botón de Salir una vez se desea finalizar sesión.

| C  | Cristian Jitala | 4 |  |
|----|-----------------|---|--|
| 00 | Logout          |   |  |

#### Menú central (Tarjetas)

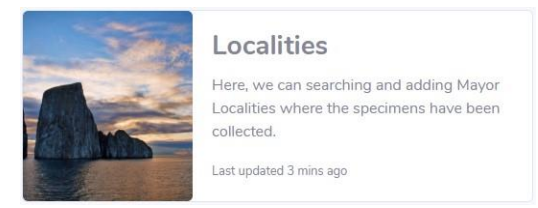

- **Tarjeta "Localities":** Aquí podemos encontrar y agregar localidades principales donde los especímenes han sido colectados. Una localidad está por encima de la ubicación específica, la cual incluye País, County/Cantón, Biorregión, Isla de Grupo y Nombre de Isla.
- **Tarjeta "People":** Esta sección trata sobre colectores, preparadores y anotadores quienes han sido registrados en los formularios de taxa y specimens.
- **Tarjeta "References":** Las referencias bibliográficas son muy importantes para saber de dónde ha sido extraído la información de taxa.
- **Tarjeta "Taxa":** Taxa están ordenado en orden jerárquico desde reino hasta subespecie. En esta sección encontraremos todos los taxones utilizados para identificar el origen de los especímenes.
- **Tarjeta "Specimens":** Todos los especímenes colectados se encuentran en las diferentes colecciones y estas son debidamente identificadas y registradas mediante este formulario

|            | Show 20 | • entries    |                                       | e              |                          | Search for         |
|------------|---------|--------------|---------------------------------------|----------------|--------------------------|--------------------|
| Localities | id 4    | Group        | † Name †                              | Country        | ¢ Coordinates            | Updated            |
|            | 1       | Isabela      | Isla Isabela                          | Ecuador        | 0°25'30"S, 91°7'W        | 2019-07-05 14:53:4 |
|            | 2       | Isabela      | Islote Cráter Cerro Azul, Isabela     | Ecuador        | 0°55'30"5, 91°24'W       | 2010-03-12 18:00:1 |
| References | 3       | Isabela      | Roca Unión, Isabela                   | Ecuador        | 1°2'10.5"5, 91°5'28"W    | 2019-09-17 15:35:2 |
|            | 4       | Isabela      | Roca Viuda, Isabela                   | Ecuador        | 0°58'19"S, 90°52'9"W     | 2010-03-12 18:00:3 |
|            | 5       | Isabela      | Isla Tortuga por Isabela              | Ecuador        | 1°1'21.5"S, 90°52'11.5"W | 2010-11-30 21:45:5 |
|            | 6       | Isabela      | Islote Tortuga Oeste, Isabela         | Ecuador        | 1°1'36"S, 90°52'46"W     | 2010-03-12 18:00:3 |
|            | 7       | Isabela      | Islote Tintorera (Villamil), Isabela  | Ecuador        | 0°58'11"S, 90°57'31"W    | 2010-03-12 18:00:2 |
| REPORTS    | 8       | Isabela      | Islote Faro (Villamil), Isabela       | Ecuador        | 0°57'47"S, 90°57'44"W    | 2010-03-12 18:00:1 |
|            | 9       | Isabela      | Islote Fondeadero (Villamil), Isabela | Ecuador        | 0°57'49"S, 90°57'39"W    | 2010-03-12 18:00:2 |
|            | 10      | Isabela      | Islote Muelle (Villamil), Isabela     | Ecuador        | 0°57'54"S, 90°57'25"W    | 2010-03-12 18:00:2 |
|            | 11      | Isabela      | Islote Villamil Sureste, Isabela      | Ecuador        | 0°58'22"5, 90°57'12"W    | 2010-03-12 18:00:3 |
|            | 12      | Isabela      | Islote La Lobería, Isabela            | Ecuador        | 0°57'37"S, 90°55'36"W    | 2010-03-12 18:00:2 |
|            | 13      | Isabela      | Islote Cuatro Hermanos #2, Isabela    | Ecuador        | 0°50'41"S, 90°47'54"W    | 2010-03-12 18:00:1 |
|            | 14      | Isabela      | Islote Cuatro Hermanos Este, Isabela  | Ecuador        | 0°50'42"S, 90°44'55"W    | 2010-03-12 18:00:1 |
|            | 15      | Isabela      | Islote Cuatro Hermanos Oeste, Isabela | Ecuador        | 0°50'39"S, 90°48'30"W    | 2010-03-12 18:00:1 |
|            | 16      | Isabela      | Islote Cuatro Hermanos Sur, Isabela   | Ecuador        | 0°51'30"S, 90°46'30"W    | 2010-03-12 18:00:1 |
|            | 17      | Isabela      | Roca Blanca, Isabela                  | Ecuador        | 0°32'45"S, 90°51'21"W    | 2010-03-12 18:00:3 |
|            | 18      | Isabela      | Islote Cowley, Isabela                | Ecuador        | 0°22'56"S, 90°57'39"W    | 2010-11-17 18:29:2 |
|            | 19      | Isabela      | Roca Redonda, Isabela                 | Ecuador        | 0°16'30"N, 91°37'35"W    | 2010-03-12 18:00:3 |
|            | 20      | Isabela      | Islote Cráter Beagle #1, Isabela      | Ecuador        | 0°16′59.6"S, 91°21′8.8"W | 2010-03-12 18:00:0 |
|            | Sean    | Search Group | Search Name                           | Search Country | Search Coordinates       | Search Updated     |

# Pantalla de Localidades (Localities)

Menú Superior (Sobre la sección del listado de registros)

• Etiqueta "Main Localities" (alineación izquierda): Nombre de la sección en la que se encuentra actualmente.

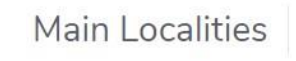

• **Botón "Add":** Despliega el formulario con los campos requeridos para registrar una nueva Localidad.

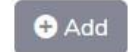

• Etiqueta/Botón "Nombre de Usuario" (alineación derecha): Contiene el botón de Salir que se debe usar una vez se desea finalizar sesión.

| C | ristian Jitala | 8 |
|---|----------------|---|
| 0 | Logout         |   |

5

## • mostrarse en la matriz (listado). Las opciones son:

Sección Principal

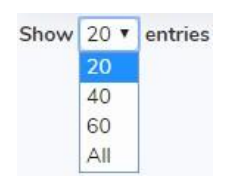

Botón "Copy to Clipboard": Mantiene una copia de la lista de los registros de • localidades mostradas en pantalla en el Portapapeles.

Combo "Show": Permite cambiar la cantidad de registros de localidades a

| Copy to clipboard           |
|-----------------------------|
| Copied 20 rows to clipboard |

Botón "Export to CSV File": Permite guardar la lista de registros de localidades • mostradas en pantalla en un archivo de formato CSV.

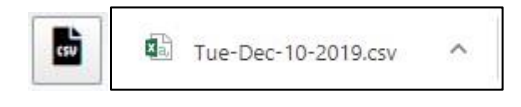

Botón "Export to Excel File": Permite guardar la lista de registros de localidades • mostradas en pantalla en un archivo de formato Excel "xlsx".

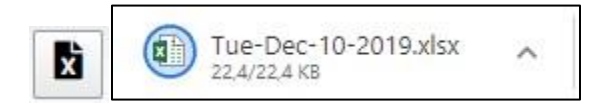

• Botón "Export to PDF File": Permite guardar la lista de registros de localidades mostradas en pantalla en un archivo de formato PDF.

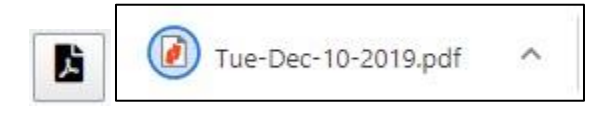

Botón "Send to Printer": Permite enviar la lista de registros de localidades mostradas en pantalla a imprimir.

|   | 1 1<br>2 1<br>1 1                                    |                            | Name<br>Ann Andreas<br>Anno Colless Corres Jour Landons<br>Price (Lindo, Landons)<br>Price (Lindo, Lindons)                                                                                                    | Emeritry<br>Frankis<br>Frankis<br>Frankis                      | Contractor<br>Converse ALTYW<br>INVERSE ALTYW<br>COLLECTION OF ALTYW<br>INVERSE ALTYW                                                                                                    | Updated<br>2009-07-09.1438.02<br>2009-09.12.26402.08<br>2009-09.12.26402.08<br>2009-09.12.26402.08                                                                   | Imprimir     | 1 hoja de p             | ape |
|---|------------------------------------------------------|----------------------------|----------------------------------------------------------------------------------------------------|----------------------------------------------------------------|----------------------------------------------------------------------------------------------------|----------------------------------------------------------------------------------------------------|--------------|-------------------------|-----|
|   |                                                      |                            | lan Tartogo por lositis<br>laint Tartogo por lositis<br>laint Tartogo Denti Jonathi<br>laint Tartono (Albert), Jonathi<br>laint Tartonolosien (Albert), Jonathi<br>laint Tartonolosien (Albert), Jonathi                                               | Frantin<br>Frantin<br>Frantin<br>Frantin<br>Frantin            | PERCENTRAL AND A DESCRIPTION OF A DESCRIPTION OF A DESCRI | 2010 11 10 11 400<br>2010 00 11 10 11 400<br>2010 00 11 10 10 10<br>2010 00 11 10 10 10<br>2010 00 11 10 10 10<br>2010 00 11 10 10 10<br>2010 00 11 10 10 10         | Destino      | 🖶 HP LaserJet Professic | •   |
|   | 14 1<br>14 1<br>14 1<br>18 1<br>18 1<br>18 1<br>19 1 |                            | kink (Filest Eusens Luisin)<br>Adat La Lateria Indiata<br>Adat La Lateria Indiata<br>Adat Casto Horsenes Fire Autoria<br>Adat Casto Horsenes Fire Autoria<br>Kink Casto Horsenes fire Indiata<br>Mate Casto Horsenes fire Indiata<br>Rece Reces Autors | Frantin<br>Trustin<br>Frantin<br>Trustin<br>Trustin<br>Trustin | INTELL MATLEW<br>OUTSTAND REPORTS<br>ONELLY REPORTS<br>ONELLY REPORTS<br>ONELLY REPORTS<br>ONELLY REPORTS<br>ONELLY REPORTS<br>ONELLY REPORTS                                                                                                    | 2008-039 52 18-08 89<br>2008-039 62 18-08 51<br>2008-039 52 18-08 59<br>2008-039 52 18-08 59<br>2008-039 52 18-08 57<br>2008-039 52 18-08 59<br>2008-039 52 18-08 58 | Páginas      | Todo                    | •   |
|   | 10 1                                                 | ucheta<br>ucheta<br>ucheta | kalah Cardey, kalatis<br>Roca Tederah, hakatis<br>Anto Cake Hogye 21, samu                                                                                                    | Troante<br>Troante                                             | OTHER BUT THE                                                                                                    | 2000-03-12 19600.09<br>2000-03-12 19600.09<br>2000-03-12 19600.08                                                                                                    | Copias       | 1                       |     |
|   |                                                      |                            |                                                                                                    |                                                                |                                                                                                    |                                                                                                    | Más opciones |                         | ~   |
|   |                                                      |                            |                                                                                                    |                                                                |                                                                                                    |                                                                                                    |              |                         |     |
| 1 |                                                      |                            |                                                                                                    |                                                                |                                                                                                    |                                                                                                    |              | Implicit                | lar |

• Botón "Configure Columns Visible": Muestra la lista de las columnas de la matriz en pantalla que se pueden ocultar o hacer visible según se requiera. Las columnas son: Id, Name, Coordinates, Group, Country y Updated.

| - | id          |
|---|-------------|
|   | Group       |
|   | Name        |
|   | Country     |
|   | Coordinates |
| * | Updated     |

• **Campo "Search for":** Búsqueda general de registros de localidades en base a la información contenida en cada columna de la matriz, pudiendo hacer la búsqueda mediante: Id, Name, Coordinates, Group, Country y Updated.

| 🔶 Name               | Country                                                                                            |                                                                                                    | Wolf × C                                                                                                    |
|----------------------|----------------------------------------------------------------------------------------------------|----------------------------------------------------------------------------------------------------|----------------------------------------------------------------------------------------------------|
| Name                 | Country                                                                                            |                                                                                                    |                                                                                                    |
|                      | - Country                                                                                          | Coordinates                                                                                                    | + Updated                                                                                                    |
| Isla Wolf            | Ecuador                                                                                            | 1°22'30"N, 91°49'10"V                                                                                                    | N 2012-02-02 23:22:00                                                                                                    |
| Islote La Ventana, V | Wolf Ecuador                                                                                       | 1°21'45"N, 91°49'30"V                                                                                                    | N 2010-03-12 17:53:48                                                                                                    |
| Islote Norte de Wo   | lf, Wolf Ecuador                                                                                   | 1°23'30", 91°49'2"W                                                                                                    | 2010-03-12 17:53:51                                                                                                    |
| Volcán Wolf, Isabe   | a Ecuador                                                                                          |                                                                                                    | 2010-06-14 21:36:45                                                                                                    |
| roup Search Name     | Search C                                                                                           | ountry Search Coordinates                                                                                                    | Search Updated                                                                                                    |
|                      | Isla Wolf<br>Islote La Ventana, I<br>Islote Norte de Wo<br>Volcán Wolf, Isabei<br>roup Search Name | Isla Wolf Ecuador<br>Islote La Ventana, Wolf Ecuador<br>Islote Norte de Wolf, Wolf Ecuador<br>Volcán Wolf, Isabela Ecuador<br>roup Search Name Search C<br>phrice (filtered form 211 total entries) | Isla Wolf         Ecuador         1*22/30"N, 91*49'10"           Islote La Ventana, Wolf         Ecuador         1*21'45"N, 91*49'30"           Islote Norte de Wolf, Wolf         Ecuador         1*23'30", 91*49'2"W           Volcán Wolf, Isabela         Ecuador         1*23'30", 91*49'2"W           volcán Wolf, Isabela         Ecuador         1*23'30", 91*49'2"W           roup         Search Name         Search Country         Search Coordinates |

• Matriz de registros: Cuadricula de datos conformada por filas que son los registros de Localidades y columnas que son los grupos a los cuales pertenecen la información mostrada. Las columnas en Localidades son las siguientes:

| id | Group | A Name | Country | Coordinates | Updated | ÷ |
|----|-------|--------|---------|-------------|---------|---|
|----|-------|--------|---------|-------------|---------|---|

• **Barra Inferior de Búsqueda Individual:** Por cada columna existente en la matriz en la parte inferior se tiene un campo de edición que permite una búsqueda mediante filtros, los campos en Localities son: Id, Name, Coordinates, Group, Country y Updated.

| Sear    | Search Gro                 | oup              | earch Name          | Search Country | Search Coordini       | Search Updated        |
|---------|----------------------------|------------------|---------------------|----------------|-----------------------|-----------------------|
| Show 20 | entries                    |                  |                     | L              |                       | Wolf                  |
| id 🔺    | Group                      | Name             |                     | Country        | Coordinates           | Updated               |
| 117     | Wolf                       | Islote I         | a Ventana, Wolf     | Ecuador        | 1°21'45"N, 91°49'30"V | V 2010-03-12 17:53:48 |
| 118     | Wolf                       | Islote I         | Norte de Wolf, Wolf | Ecuador        | 1°23'30", 91°49'2"W   | 2010-03-12 17:53:51   |
| Searc   | Wolf                       | Islote           | 2                   | Search Country | Search Coordinates    | Search Updated        |
| Showing | 1 to 2 of 2 entries (filts | ared from 211 to | tal entries)        |                |                       | Previous 1 Nex        |

## Botón "Add" ( Add New Location Register )

| Country          | Official Namo       | Isolation From          |
|------------------|---------------------|-------------------------|
| country          |                     |                         |
| A                |                     |                         |
| State / Province | English Name        | Isolation Reference     |
| <u>h</u>         |                     |                         |
| County / Canton  | Position Reference  | Distance to Center (km) |
| 4                |                     |                         |
| BioRegion        | Area (ha)           | Latitude                |
| <u>4</u>         |                     |                         |
| sland Group      | Area Reference      | Longitude               |
| 4                |                     |                         |
| sland Name       | Proximate Isolation | Age                     |
|                  |                     |                         |
|                  |                     |                         |

- Botón "Save": Este Botón permite verificar que la información mínima requerida se encuentre y proceder a guardar los datos caso contrario un mensaje de aviso se mostrará en la parte inferior del campo que necesita ser llenado, en "Localities" la información mínima requerida son los siguientes: Country, State or Province, Island Group y Island Name.
- **Botón "Close":** Cierra el formulario de registro de nueva Localidad limpiando aquellos datos que estén en los campos.
- Etiqueta "ID": Muestra el valor de identificador (único) del registro de la localidad en la base de datos interna del sistema, este valor es asignado automáticamente de forma secuencial por el sistema. Al crear un nuevo registro la etiqueta "ID" no contendrá valor alguno.

- Aquellos definidos como etiquetas solo son informativos no son actualizables.
- **Campo "Country" (Obligatorio):** En este campo podemos registrar un nuevo país o elegir entre los que ya están ingresados.
- <u>Aquellos campos que tienen un logo de tortuga en la parte inicial indica que es un campo de búsqueda, al ingresar las dos (2) primeras letras procederán a mostrar los datos coincidentes y si al contrario se ingresa dos (2) espacios seguidos se mostrará la lista de todos los datos existentes a elegir.</u>
- **Campo "State / Province" (Obligatorio):** Ingrese una nueva provincia o puede seleccionar de la lista proveniente del mismo campo.
- **Campo "County / Cantón":** Ingrese un nuevo cantón o puede seleccionar de la lista proveniente del mismo campo.
- **Campo "BioRegion":** Ingrese un nuevo estado provincia o puede seleccionar de la lista proveniente del mismo campo.
- Utilizamos el termino biorregión para una isla o un grupo de islas y el mar alrededor de ella.
- **Campo "Island Group" (Obligatorio):** Ingrese un nuevo grupo de isla o puede seleccionar de la lista proveniente del mismo campo.
- Islas que se encuentran cerca, comparten más elementos en flora y fauna entre ellas que islas que se encuentran más separadas.
- Campo "Island Name" (Obligatorio): Ingrese un nuevo nombre de isla.
- Las islas del archipiélago de Galápagos han recibido muchos nombres diferentes durante el tiempo, aquí ingresaremos el nombre con el que comúnmente se la conoce.
- Campo "Official Name": Ingrese el nombre oficial de la isla.
- El nombre oficial es otorgado por el gobierno ecuatoriano.
- Campo "English Name": Ingrese el nombre en inglés de la isla.
- El nombre en inglés fue dado por los piratas en los siglos 17 y 18 y los balleneros en los siglos 18 y 19.
- La etiqueta en los siguientes campos indica que información es requerida en cada campo al cual se anteponen.
- Campo "Position Reference": Campo numérico.
- Campo "Area (ha)": Campo numérico.
- Campo "Area Reference": Campo numérico.
- Campo "Proximate Isolation":
- Campo "Isolation from":

- Campo "Isolation Reference": Campo numérico.
- Campo "Distance to Center (km)": Campo numérico.
- **Campo "Latitude":** Ingrese el valor alfanumérico de la posición latitude en formato decimal y con cuatro decimales.
- **Campo "Longitude":** Ingrese el valor alfanumérico de la posición longitude en formato decimal y con cuatro decimales.
- Campo "Age": Campo numérico.
- Etiqueta "Created by": Este campo muestra el nombre del usuario que ha creado el registro de la localidad.
- Etiqueta "Date Created": Este campo muestra la fecha de creación del registro de la localidad.

#### Actualización Registro de Localities

Para proceder a la actualización de un registro de localidad previamente creado y almacenado, se debe dar dos (2) clic continuos sobre la fila del registro de la lista a modificar e inmediatamente se abre un formulario con la información relacionada a la localidad.

| Country                | Official Name       | Isolation From          |
|------------------------|---------------------|-------------------------|
| 🔬 Ecuador              |                     | Isabela                 |
| State / Province       | English Name        | Isolation Reference     |
| 🝝 Galápagos            | Cowley              | 28                      |
| County / Canton        | Position Reference  | Distance to Center (km) |
| 羞 n/a                  | 28                  | 52                      |
| BioRegion              | Area (ha)           | Latitude                |
| 💰 Western/Oeste        | 4                   | -0.3822                 |
| sland Group            | Area Reference      | Longitude               |
| 🔺 Isabela              | 36                  | -90.9608                |
| sland Name             | Proximate Isolation | Age                     |
| Islote Cowley, Isabela | 3214                |                         |

Siendo el mismo formulario de crear nuevo registro de localidad con los mismos campos, pero con algunas diferencias detalladas a continuación:

• Botón "Save" se reemplaza por el Botón "Update" : Este Botón permite verificar que la información mínima requerida se encuentre y proceder a actualizar los datos caso contrario un mensaje de aviso se mostrará en la parte inferior del campo que necesita ser llenado, en "Localities" la información mínima requerida son los siguientes: Country, State or Province, Island Group y Island Name.

- Etiqueta "ID": Muestra el valor de identificador (único) del registro de la localidad en la base de datos interna del sistema, este valor es asignado automáticamente de forma secuencial por el sistema.
- Aquellos definidos como etiquetas solo son informativos no son actualizables.
- Como el registro ya ha sido guardado posteriormente en la parte inferior se agregan 2 campos más a "Created by" y "Date Created":
- Etiqueta "Updated By": Este campo muestra el nombre del ultimo usuario que ha actualizado el registro de la localidad.
  - **Etiquera "Date Updated":** Este campo muestra la fecha de la última actualización del registro de la localidad.

| Fundecide<br>Charles Darwin<br>Foundation | Peo     | ple ⊕ <sub>Add</sub> |                  |                  |                              |             |                | Cristian Jitala 💄   |
|-------------------------------------------|---------|----------------------|------------------|------------------|------------------------------|-------------|----------------|---------------------|
|                                           | Show 20 | ) 🔻 entries          |                  |                  |                              |             | 6 0            | Search for          |
|                                           | id 🔺    | Person Code          | First Name       | Last Name        | Address                      | City        | State/Province | Updated             |
|                                           | 1       | Abrams, C.           | Carla            | Abrams           |                              |             |                | 2019-07-26 14:48:53 |
| People                                    | 3       | Adsersen, H.         | Henning          | Adsersen         | Universidad de<br>Copenhagen | Copenhagen  |                | 2019-07-10 16:10:27 |
| References                                | 5       | Aguilar, E.          | E.               | Aguilar          |                              |             |                | 2009-11-13 17:31:02 |
| Таха                                      | 7       | Aguilar, K.          | Klever           | Aguilar          |                              |             |                | 2009-11-10 21:29:06 |
|                                           | 9       | Aguirre, D.          | Diogenes         | Aguirre          |                              |             |                | 2009-12-22 21:11:43 |
| Specimens                                 | 11      | Ahti, T.             | Teuvo            | Ahti             |                              |             |                | 2009-12-22 21:05:07 |
|                                           | 13      | Aldaz, I.            | Iván             | Aldaz            |                              | Ambato      | Tungurahua     | 2009-12-22 21:05:34 |
| REPORTS                                   | 17      | Aldaz, R.            | Ricardo          | Aldaz            |                              |             |                | 2009-12-22 21:06:08 |
|                                           | 18      | Alulima, S.          | S.               | Alulima          |                              |             |                |                     |
|                                           | 20      | Anderson, E.F.       | E.F.             | Anderson         |                              |             |                | 2009-11-13 17:33:59 |
|                                           | 21      | Andrus, N.           | N.               | Andrus           |                              |             |                | 2009-11-13 17:35:10 |
|                                           | 22      | Aptroot, A.          | André            | Aptroot          |                              |             |                | 2010-10-21 20:13:55 |
|                                           | 24      | Arsiniegas, M.       | Milton           | Arsiniegas       |                              |             |                | 2009-11-10 22:23:38 |
|                                           | 26      | Arturo, X.           | Xavier           | Arturo           |                              |             |                | 2009-12-22 21:12:08 |
|                                           | 28      | Arvidsson, L.        | Lars             | Arvidsson        |                              |             |                | 2009-12-22 21:13:34 |
|                                           | 30      | Atkinson, R.         | Rachel           | Atkinson         |                              |             |                | 2009-12-22 21:14:49 |
|                                           | 31      | Bailey, A.M.         | A.M.             | Bailey           |                              |             |                |                     |
|                                           | 33      | Ballesteros, A.      | Alex             | Ballesteros      |                              |             |                | 2009-12-22 21:16:50 |
|                                           | 35      | Balslev, H.          | H.               | Balslev          |                              |             |                | 2009-11-13 17:38:01 |
|                                           | 36      | Bates, D.M.          | D.M.             | Bates            |                              |             |                | 2009-11-13 17:38:32 |
|                                           | Sean    | Search Person Cc     | Search First Nam | Search Last Name | Search Address               | Search City | Search State/P | rov Search Updated  |

# Pantalla de Personas (People)

Menú Superior (Sobre la Sección del listado de registros)

• Etiqueta "People" (alineación izquierda): Nombre de la sección en la que se encuentra actualmente.

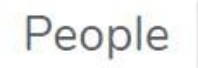

• **Botón "Add" :** Despliega el formulario con los campos requeridos para registrar una nueva persona.

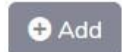

• Etiqueta/Botón "Nombre de Usuario" (alineación derecha): Contiene el Botón de Salir que se debe usar una vez se desea finalizar sesión.

|   | C  | iristian Jitala | - |
|---|----|-----------------|---|
| [ | 00 | Logout          |   |

#### Sección Principal

• **Combo "Show":** Permite cambiar la cantidad de registros de personas a mostrarse en la matriz (listado). Las opciones son:

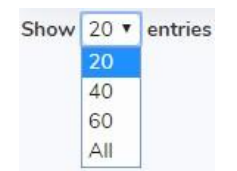

• Botón "Copy to Clipboard": Mantiene una copia de la lista de los registros de personas mostradas en pantalla en el Portapapeles.

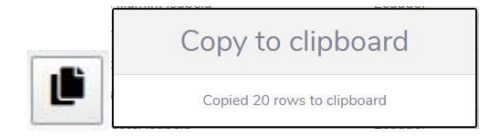

• Botón "Export to CSV File": Permite guardar la lista de registros de personas mostradas en pantalla en un archivo de formato CSV.

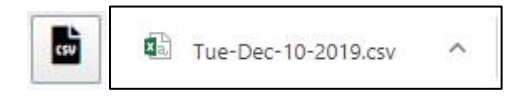

• Botón "Export to Excel File": Permite guardar la lista de registros de personas mostradas en pantalla en un archivo de formato Excel "xlsx".

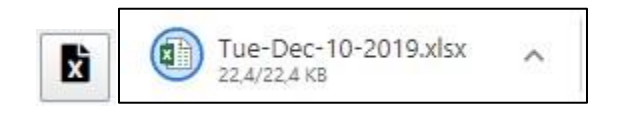

• **Botón "Export to PDF File":** Permite guardar la lista de registros de personas mostradas en pantalla en un archivo de formato PDF.

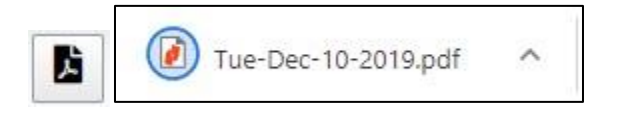

• Botón "Send to Printer": Permite enviar la lista de registros de personas mostradas en pantalla a imprimir.

| Person              | -          | 192500000000                                                                                                    | 251 1428  | 103404038       |                                                                                                    |                                                                                                    |                       |      |
|---------------------|------------|----------------------------------------------------------------------------------------------------|-----------|-----------------|----------------------------------------------------------------------------------------------------|----------------------------------------------------------------------------------------------------|-----------------------|------|
| I. Jasses, C.       | Carlo .    | Lines.                                                                                                    |           | and ( ) reasons | 2719-07-28.14.48.88                                                                                            | Imprimir                                                                                                    | 1 hoja de p           | apel |
| 1 Industry 11       | -          | Relations International Inc Capacit agen-                                                                                                    | Departury |                 | 3039-07 30 16 06 27                                                                                            |                                                                                                    |                       |      |
| 1. Spring 5.        |            | Agenter .                                                                                                    |           |                 | 300W 13-3017-53.00                                                                                             |                                                                                                    |                       |      |
| 7 Papeline, 8       | . Kiterer  | Agenter .                                                                                                    |           |                 | 300W 13 30 01 (Hells                                                                                           |                                                                                                    |                       |      |
| 8 Agentes II        | Destinated | Lybre .                                                                                                    |           |                 | 2010 12 22 21 11 44                                                                                            |                                                                                                    |                       |      |
| 11 June 1           | Tract      | 4.Mé                                                                                                    |           |                 | 2029-12-32211-86-02                                                                                            |                                                                                                    |                       |      |
| 13 Bland 1          | 1.00       | BAAse                                                                                                    | Arehout 1 | register        | 2020 12 32 31 (0.14)                                                                                           | Destino                                                                                                    | HP LaserJet Professio | *    |
| 17 Diani B          | The state  | Reference of the second second |           |                 | 2029-12-2221.mc/H                                                                                              | Destino                                                                                                    |                       |      |
| The Designant A.F.  |            | Andrew .                                                                                                    |           |                 | NUMBER OF CONTRACTOR                                                                                           |                                                                                                    |                       |      |
| and standard in the |            | inter a                                                                                                    |           |                 | 10000 FT 10 17 10 17                                                                                           |                                                                                                    |                       |      |
| TR Assess 6         |            | Today .                                                                                                    |           |                 | 2010 10-11 Fa 11-00                                                                                            |                                                                                                    |                       |      |
| 2.2 incompany 14    | 100mm      | Enteringent .                                                                                                    |           |                 | 2008 11 12 17 JA 18                                                                                            |                                                                                                    |                       |      |
| TE datum II.        | Same       | liker.                                                                                                    |           |                 | 2010 10 32 21 22 08                                                                                            | Désisse                                                                                                    | (Heads)               |      |
| 28 Accesses 1       | lan .      | dimetanan .                                                                                                    |           |                 | 2010 10 32 21 10 10                                                                                            | Paginas                                                                                                    | 1000                  | •    |
| Int. Advances N.    | Radial     | fight income                                                                                                    |           |                 | 2010 13 32 21 14 48                                                                                            | and a second second second second second second second second second second second second second second second |                       |      |
| 11 Badry A.M.       | -886       | Eater .                                                                                                    |           |                 | and a second second second second second second second second second second second second second second second |                                                                                                    |                       |      |
| 11 Belleton d       | /itee      | Balactore                                                                                                    |           |                 | 2009-10.0221-0818                                                                                              |                                                                                                    |                       |      |
| Sh. Baldes; 17      | 10.        | Baldwine .                                                                                                    |           |                 | 2019-11-1217-06-02                                                                                             |                                                                                                    |                       |      |
| 101 Barren 1144     |            | Bate                                                                                                    |           |                 | 1009-13-3117-0010                                                                                              |                                                                                                    |                       |      |
|                     |            |                                                                                                    |           |                 |                                                                                                    | Copias                                                                                                    | 8                     |      |
|                     |            |                                                                                                    |           |                 |                                                                                                    | Más opciones                                                                                                   |                       | ~    |
|                     |            |                                                                                                    |           |                 |                                                                                                    |                                                                                                    |                       |      |

 Botón "Configure Columns Visible": Muestra la lista de las columnas de la matriz en pantalla que se pueden ocultar o hacer visible según se requiera. Las columnas son: Id, Person Code, First Name, Last Name, Address, City, State/Province y Updated.

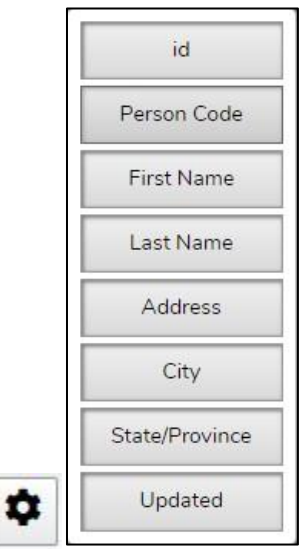

 Campo "Search for": Búsqueda general de registros de personas en base a la información contenida en cada columna de la matriz, pudiendo hacer la Búsqueda mediante: Id, Person Code, First Name, Last Name, Address, City, State/Province y Updated.

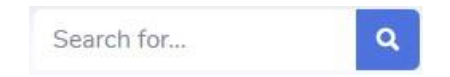

| id 🔺  | Person Code     | First Name      | Last Name       | Address 0                   | City        | State/Province  | Updated          |      |
|-------|-----------------|-----------------|-----------------|-----------------------------|-------------|-----------------|------------------|------|
| 1811  | Sequeira, A.    | Andrea          | Sequeira        | Wellesley College           |             |                 | 2012-03-23 16:05 | 5:25 |
| 1965  | Terán, A.       | Andrea          | Terán           | Universidad de St.<br>Louis |             |                 |                  |      |
| 2243  | Acurio, A. E.   | Andrea          | Acurio          |                             |             |                 | 2019-04-15 17:24 | 4:41 |
| Searc | Search Person ( | Search First Na | Search Last Nai | Search Address              | Search City | Search State/Pr | Search Updated   |      |

• Matriz de registros: Cuadricula de datos conformada por filas que son los registros de Localidades y columnas que son los grupos a los cuales pertenecen la información mostrada. Las columnas en Personas son las siguientes:

id 🔺 Person Code 🛊 First Name 💠 Last Name 💠 Address 💠 City 🔶 State/Province 🕆 Updated 🔶

• Barra Inferior de Búsqueda Individual: Por cada columna existente en la matriz en la parte inferior se tiene un campo de edición que permite una Búsqueda mediante filtros, los campos en Personas son: Id, Person Code, First Name, Last Name, Address, City, State/Province y Updated.

| Show 20 | <ul> <li>entries</li> </ul> |              |             |                                                | x k             | 🔒 🌣 Sea          | irch for            | Q |
|---------|-----------------------------|--------------|-------------|------------------------------------------------|-----------------|------------------|---------------------|---|
| d       | Person Code                 | First Name 🕴 | Last Name 🕴 | Address 🕴                                      | City 🕴          | State/Province 🕴 | Updated             |   |
| 65      | Bungartz, F.                | Frank        | Bungartz    | Fundación Charles<br>Darwin Isla Santa<br>Cruz | Puerto<br>Ayora | Galápagos        | 2009-12-22 21:21:15 | 0 |
| L771    | Banks, S.                   | Stuart       | Banks       | Biomar, Charles<br>Darwin Research<br>Station  | Puerto<br>Ayora | Galapagos        | 2011-04-27 14:46:59 |   |
| 1772    | Kuhn, A.                    | Angela       | Kuhn        | Biomar, Charles<br>Darwin Research<br>Station  | Puerto<br>Ayora | Galapagos        | 2011-04-27 14:47:20 |   |
| Seard   | Search Per:                 | Search Fir   | Search La:  | charles darwin                                 | puerto ay       | Search State/    | Search Updated      |   |

| Salutation    | Address #1     | Phone Number     |
|---------------|----------------|------------------|
| Firstname     | Address #2     | Fax              |
| Middlename    | City           | E-mail           |
| astname       | State/Province | Passport Number  |
| Person Code   | Postal Code    | Passport Country |
| /erbatim Name | Country        | Function         |

#### Botón "Add" ( Add New People Register )

Code y Verbatim Name.

- **Botón "Save":** Este Botón permite verificar que la información mínima requerida se encuentre y proceder a guardar los datos caso contrario un mensaje de aviso se mostrará en la parte inferior del campo que necesita ser llenado, en "People" la información mínima requerida son los siguientes: Firstname, Lastname, Person
- **Botón "Close":** Cierra el formulario de registro de nueva Persona limpiando aquellos datos que estén en los campos.
- Etiqueta "ID": Muestra el valor de identificador (único) del registro de la persona en la base de datos interna del sistema, este valor es asignado automáticamente de forma secuencial por el sistema. Al crear un nuevo registro la etiqueta "ID" no contendrá valor alguno.

# Aquellos definidos como etiquetas solo son informativos no son actualizables.

- **Campo "Salutation":** Campo destinado al acrónimo del título de profesión de la persona a registrar.
- **Campo "Firstname" (Obligatorio):** Ingrese el primer nombre de la persona a registrar.
- **Campo "Midlename":** Ingrese el segundo nombre de la persona a registrar.
- Campo "Lastname" (Obligatorio): Ingrese el apellido de la persona a registrar.
- **Campo "Person Code" (Obligatorio):** Campo autogenerado mediante los campos firstname y lastname siempre y cuando se cumpla la condición de que estos 2 campos tengan valor alguno para obtener su valor se considera el apellido completo seguido por una coma (,), la primera inicial del primer nombre y termina con un punto(.).

Este campo no necesariamente debe ser fijo puede ser editado, pero debe cumplir la condición de ser **único** caso contrario un mensaje de alerta se mostrará al intentar guardar o actualizar el registro.

• Campo "Verbatim Name" (Obligatorio): Campo autogenerado mediante los campos fistname, midlename y lastname siempre y cuando se cumpla la condición de que los campos firstname y lastname tengo valor alguno para obtener su valor se considera el primer nombre completo de la persona seguido por el segundo nombre si existiese (este valor es opcional, no necesario) y finalmente el apellido completo.

Este campo no necesariamente debe ser fijo puede ser editado.

La etiqueta en los siguientes campos indica que información es requerida en cada campo al cual se anteponen.

- Campo "Address #1"
- Campo "Address #2"
- Campo "City"
- Campo "State/Province"
- Campo "Postal Code"
- Campo "Country"
- Campo "Phone Number"
- Campo "Fax"
- Campo "E-mail"
- Campo "Passport Number"
- Campo "Passport Country"
- **Campo "Function":** Funcion asignada a cada persona a cumplir dentro de la Organización o Departamento.
- Etiqueta "Created by": Este campo muestra el nombre del usuario que ha creado el registro de la persona.
- Etiqueta "Date Created": Este campo muestra la fecha de creación del registro de la persona.

#### Actualización Registro de Personas

Para proceder a la actualización de un registro de persona previamente creado y almacenado, se debe dar dos (2) clics continuos sobre la fila del registro de la lista a modificar e inmediatamente se abre un formulario con la información relacionada a la persona.

| Salutation    | Address #1               | Phone Number                  |
|---------------|--------------------------|-------------------------------|
| Ph.D.         |                          |                               |
| Firstname     | Address #2               | Fax                           |
| Andrea        | Fundación Charles Darwin |                               |
| Middlename    | City                     | E-mail                        |
|               |                          | andrea.acurio@fcdarwin.org.ec |
| astname       | State/Province           | Passport Number               |
| Acurio        |                          |                               |
| erson Code    | Postal Code              | Passport Country              |
| Acurio, A. E. |                          | Ecuador                       |
| /erbatim Name | Country                  | Function                      |
| Andrea Acurio | Ecuador                  | Curadora ICCDRS               |

Siendo el mismo formulario de crear nuevo registro de personas con los mismos campos, pero con algunas diferencias detalladas a continuación:

- Botón "Save" se reemplaza por el Botón "Update": Este Botón permite verificar que la información mínima requerida se encuentre y proceder a actualizar los datos caso contrario un mensaje de aviso se mostrará en la parte inferior del campo que necesita ser llenado, en "People" la información mínima requerida son los siguientes: Firstname, Lastname, Person Code y Verbatim Name.
- Etiqueta "ID": Muestra el valor de identificador (único) del registro de la persona en la base de datos interna del sistema, este valor es asignado automáticamente de forma secuencial por el sistema.
  - Aquellos definidos como etiquetas solo son informativos no son actualizables.

Como el registro ya ha sido guardado posteriormente en la parte inferior se agregan 2 campos más a "Created by"y "Date Created":

- Etiqueta "Updated By": Este campo muestra el nombre del ultimo usuario que ha actualizado el registro de la persona.
  - **Etiquera "Date Updated":** Este campo muestra la fecha de la última actualización del registro de la persona.

|              | Show 20 | ) 🔻 entries         |                                             |                                             |                      | Search for          | 9  |
|--------------|---------|---------------------|---------------------------------------------|---------------------------------------------|----------------------|---------------------|----|
| Localities   | id      | Author              | † Title \$                                  | Reference                                   | Other Authors        | Updated             | -0 |
|              | 1       | Wiggins, I.L.       | Flora of the Galapagos Islands              | Standford University Press, Stanford        | I. Porter, D.M.      | 2012-03-13 13:11:05 |    |
| People       | 2       | Eliasson, U.H.      | Studies in Galapagos Plants IX, New<br>Taxo | Bot. Notiser 123: 346-357.                  |                      | 2011-07-21 14:53:05 |    |
| References   | 3       | Eliasson, U.        | Studies in Galapagos Plants XIII, Three     | Bot. Notiser 125(4): 321-322.               |                      | 2011-08-09 22:11:23 |    |
|              | 4       | Schofield, E.K.     | Galapagos Flora: The Threat of Introduce    | Biol. Conservation 5(1): 48-51.             |                      | 2019-07-12 09:56:43 |    |
| II Specimens | 5       | Weber, D.           | Deux orchidacees nouvelles pour la flore    | Extrait du Bull. Soc. Neuchateloise<br>Scie |                      | 2011-06-03 16:15:07 |    |
|              | 6       | Black, J.           | Galápagos. Archipiélago del Ecuador.        | Imp. Europa (CDF & WWF), Quito, 1<br>138.   |                      | 2011-01-03 15:29:25 |    |
|              | 7       | Hamann, O.          | Contributions to the Flora and the Veget    | Bot. Notiser 127: 245-255.                  |                      | 2011-01-03 15:29:33 |    |
|              | 8       | Hamann, O.          | Contributions to the Flora and Vegetatio    | Bot. Notiser 127: 309-316.                  |                      |                     |    |
|              | 9       | Rahn, K.            | Plantago section Virginica.                 | Dansk Bot. Arkiv 30 (2).                    |                      | 2011-01-03 15:29:44 |    |
|              | 10      | Eliasson, U.        | Studies in Galapagos Plants. XIV. The Ge    | Opera Botanica 36: 1-117.                   |                      | 2010-04-06 18:05:22 |    |
|              | 11      | Adsersen, H.        | Ombrophytum peruvianum New Record<br>(Balan | Bot. Notiser 129(2): 113-117.               |                      | 2011-07-11 16:10:27 |    |
|              | 12      | Adsersen, H.        | New records of Pteridophytes from the Ga    | Bot. Notiser 129(4): 429-436.               |                      | 2012-01-04 17:06:24 |    |
|              | 13      | Van der Werff, H.H. | Vascular plants from the Galápagos Islan    | Bot. Notiser 130(1): 89-100.                |                      | 2011-01-03 15:30:10 |    |
|              | 14      | Porter, D.M.        | Typification of Tiquilia darwinii and Ti    | Rhodora 79(18): 288-291.                    |                      | 2011-01-03 15:30:26 |    |
|              | 15      | Hamann, O.          | Taxonomic and floristic notes from the G    | Bot. Notiser 132: 435-440.                  |                      |                     |    |
|              | 16      | Ravenna, P.         | New species of Iridaceae from Galapagos     | Bot. Notiser 132; 436-466.                  |                      |                     |    |
|              | Searc   | Search Author       | Search Title                                | Search Reference                            | Search Other Authors | Search Updated      |    |

# Pantalla de Referencias Bibliográficas (References)

Menú Superior (Sobre la sección del listado de registros)

• Etiqueta "References" (alineación izquierda): Nombre de la sección en la que se encuentra actualmente.

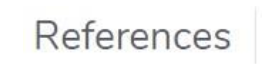

• **Botón "Add":** Despliega el formulario con los campos requeridos para registrar una nueva referencia bibliográfica.

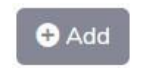

• Etiqueta/Botón "Nombre de Usuario" (alineación derecha): Contiene el botón de Salir que se debe usar una vez se desea finalizar sesión.

| (  | Cristian Jitala | å |
|----|-----------------|---|
| 02 | Logout          |   |

## Sección Principal

• **Combo "Show":** Permite cambiar la cantidad de registros de referencias bibliográficas a mostrarse en la matriz (listado). Las opciones son:

| Show | 20 🔻 | entries |
|------|------|---------|
|      | 20   |         |
|      | 40   |         |
|      | 60   |         |
|      | All  |         |

• **Botón "Copy to Clipboard":** Mantiene una copia de la lista de los registros de referencias bibliográficas mostradas en pantalla en el Portapapeles.

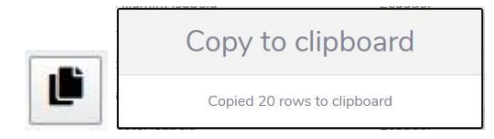

• **Botón "Export to CSV File":** Permite guardar la lista de registros de referencias bibliográficas mostradas en pantalla en un archivo de formato CSV.

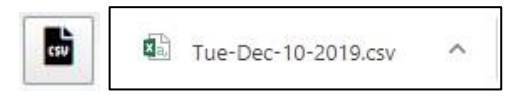

• **Botón "Export to Excel File":** Permite guardar la lista de registros de referencias bibliográficas mostradas en pantalla en un archivo de formato Excel "xlsx".

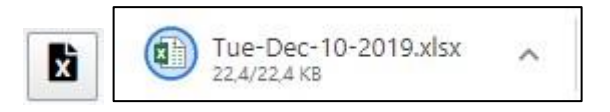

• Botón "Export to PDF File": Permite guardar la lista de registros de referencias bibliográficas mostradas en pantalla en un archivo de formato PDF.

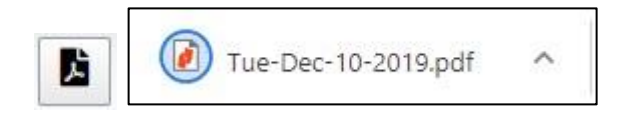

• **Botón "Send to Printer":** Permite enviar la lista de registros de referencias bibliográficas mostradas en pantalla a imprimir.

| 1. 12   |                   | Title                                                                                                    | Telesco Obe John                             | - 104404              | I manual mains             | 1 haia da n           |    |
|---------|-------------------|----------------------------------------------------------------------------------------------------|----------------------------------------------|-----------------------|----------------------------|-----------------------|----|
| 41 - DA | Wiggin, L.        | Plant of the Culture of Manufa                                                                                                    | Resident Longraph Free, Bankerl, Parker S.H. | 3012-02-03            | Imprimir                   | i noja de p           | ap |
| 1 3     | 2 Statum Last.    | Marken & Datasargen Photo M. New Tana                                                                                                    | Red. Springer 123, 1600-1807.                | DALL-OF JL            |                            |                       |    |
| 1 3     | Barren M.C.       | Studen in Galaxyan Pherin 201, Theory                                                                                                    | Stat. Nations 127(18): 221-222               | 2012-08-08            |                            |                       |    |
| 1 8     | C. Stranger S.F.  | Entropy New Yor Theat of Strendson.                                                                                                    | Bul Communities (US) 481 (G).                | 1018-07-12            |                            |                       |    |
| 1.13    |                   | The other sector and the sector of the sector of the secto | Sampl & Bull Soc. Non-handlow                | 3012-08-08            | Destino                    | HP LaserJet Professio | -  |
|         |                   | Relation Individual addresses                                                                                                    | ing. Roman \$129 & WRIT's Daths 3            | 2011-01-01            |                            |                       |    |
|         |                   |                                                                                                    | 146                                          | 362828                |                            |                       |    |
| - 21    | Panen U           | Communics to the Place and the Veget.                                                                                                    | But Nation 127 200 200.                      | 16.16.00              |                            |                       |    |
|         |                   | Name and Design                                                                                                    | Description data (C.C.)                      | 2010                  | Páginas                    | Todo                  | -  |
|         |                   |                                                                                                    |                                              | 2010-01-08            | Fayinas                    | 1000                  |    |
|         | the statement in  | Designational associations from Record                                                                                                    |                                              | 3824.25               |                            |                       |    |
| - 23    | 11 Advenue, 11    | Seter.                                                                                                    | Ind Summer 129(2) 110-117                    | 101107                |                            |                       |    |
| 1       | 13 Adams, II      | New recent of Photosphyles Inserting Co.                                                                                                    | Int States 12(1): 129-220                    | 17/09/24              |                            |                       |    |
| 1       | Vitar site Vitedi | Vancin plane from the Subpages Mar-                                                                                                    | And Person Life (a) and                      | 38 24 25              | Copias                     | 1                     |    |
| 1       | 13 Parle 210      | Papilitation of Topalia increase and Ta-                                                                                                    | Physica 79(10) 202 201                       | 3012-01/02            |                            |                       |    |
| 1       | 18. Yanam, D      | Taxements and therein notes here the li-                                                                                                    | Bot. Springer 212: 4279-1482                 |                       |                            |                       |    |
| 13      | 18 Maximum P      | Step optimize of biological State Collegespre-                                                                                                    | Bid Springer 122 (Sec. and                   | Liveore               |                            |                       |    |
| 1       | 17. Paris: 549    | The residue plants of (sample Calles ()m-                                                                                                    | Red / Lemmas Res (81) Th LTd.                | 1011-01-08            |                            |                       |    |
| 1       | N. Arrented B.    | Rectan of the Datapages and sets open.                                                                                                    | Test Transfert (T(1) k2-TK                   | 3012-02-02            | and a second second second |                       |    |
| 1       | IR Cherry WC      |                                                                                                    | Physiologie \$2(3) # 32                      | 3812-81-09<br>1947-04 | Mas opciones               |                       | ~  |
| 1.      | Di Parise Silli   | Vancin Parts of the Industry Party.                                                                                                    | Party Donie Add for President                | 2012-01-02            |                            |                       |    |
|         |                   | (many provide states)                                                                                                    | E. C. C. C. C. C. C. C. C. C. C. C. C. C.    | 1942.38               |                            |                       |    |

• Botón "Configure Columns Visible": Muestra la lista de las columnas de la matriz en pantalla que se pueden ocultar o hacer visible según se requiera. Las columnas son: Id, Author, Title, Reference, Other Authors y Updated.

|   | id            |
|---|---------------|
|   | Author        |
|   | Title         |
| 1 | Reference     |
|   | Other Authors |
| 1 | Updated       |

• **Campo "Search for":** Búsqueda general de registros de referencias bibliográficas en base a la información contenida en cada columna de la matriz, pudiendo hacer la búsqueda mediante: Id, Author, Title, Reference, Other Authors y Updated.

| Search for | ٩ |
|------------|---|
|------------|---|

| id    | * | Author              | Ŷ. | Title                                       | Reference 0                                 | Other Authors                     | Updated    |         |      |
|-------|---|---------------------|----|---------------------------------------------|---------------------------------------------|-----------------------------------|------------|---------|------|
| 13    |   | Van der Werff, H.H. |    | Vascular plants from the<br>Galápagos Islan | Bot. Notiser 130(1): 89-100.                |                                   | 2011-01-0  | 3 15:30 | 0:10 |
| 17    |   | Porter, D.M.        |    | The vascular plants of Joseph<br>Dalton Hoo | Bot. J. Linnean Soc. 81: 79-134.            |                                   | 2011-01-03 | 3 15:31 | L:19 |
| 20    |   | Porter, D.M.        |    | Vascular Plants of the Galapagos:<br>Origin | Pacific Division, AAAS, San<br>Francisco, C |                                   | 2011-01-0  | 3 15:47 | 7:16 |
| 52    |   | Lundh, J.P.         |    | Some additional information and comments    | Charles Darwin Research Station, unpubli    |                                   |            |         |      |
| 65    |   | Lawesson, J.E.      |    | An updated and annotated check list of t    | Rept. Bot. Inst., Univ. Aarhus 16:<br>1-74. | Adsersen, H. & Bentley,<br>P.     | 2011-01-0  | 3 15:53 | 8:16 |
| 84    |   | Jørgensen, P.M.     |    | Catalogue of the Vascular Plants of Ecua    | Monographs in Systematic Botany from the    | León-Yánez, S. (eds.)             | 2010-01-2  | 5 21:41 | L:57 |
| 332   |   | Schatz, G.E.        |    | Catalogue of the Native and<br>Naturalized  | Monogr. Syst. Bot. Missouri Bot.<br>Gard. i | Phillipson, P.                    |            |         |      |
| 396   |   | Holmgren, N.H.      |    | Vascular Plants of the<br>Intermountain Wes | FI. 2(B): 1–488.                            | Holmgren, P.K. &<br>Cronquist, A. |            |         |      |
| Searc |   | Search Author       |    | Search Title                                | Search Reference                            | Search Other Authors              | Search Up  | dated   |      |
|       |   |                     |    |                                             |                                             |                                   |            |         |      |

 Matriz de registros: Cuadricula de datos conformada por filas que son los registros de referencias bibliográficas y columnas que son los grupos a los cuales pertenecen la información mostrada. Las columnas en referencias bibliográficas son las siguientes:

| id | Author | † Title | Reference | Other Authors | Updated |  |
|----|--------|---------|-----------|---------------|---------|--|

• Barra Inferior de Búsqueda Individual: Por cada columna existente en la matriz en la parte inferior se tiene un campo de edición que permite una Búsqueda mediante filtros, los campos en referencias bibliográficas son: Id, Author, Title, Reference, Other Authors y Updated.

| Searc   | Search Author           | Search Title S                              | earch Reference                              | Search Other Aut  | hor: Search Upda | ted  |
|---------|-------------------------|---------------------------------------------|----------------------------------------------|-------------------|------------------|------|
| Show 20 | ▼ entries               |                                             |                                              | 68                | Search for       | Q    |
| id 🔺    | Author                  | Title                                       | Reference                                    | Other Authors     | Updated          |      |
| 2012    | Abedrabbo, S.           | Nueva Avispa Introducida en las Isla        | as. Carta Informativa 31: 4.                 | 12                |                  |      |
| 2013    | Abedrabbo, S.           | Onycophora Nuevo Phylum de<br>Invertebrados | Carta Informativa 32:<br>4-5.                |                   |                  |      |
| 2341    | Abedrabbo, S.           | Nueva Avispa Introducida en las Isla        | as. Carta Informativa 31: 4.                 |                   |                  |      |
| 2342    | Abedrabbo, S.           | Onycophora Nuevo Phylum de<br>Invertebrados | Carta Informativa 32:<br>4- <mark>5</mark> . |                   |                  |      |
| Searc   | Abedrabbo               | Search Title                                | Carta                                        | Search Other Auth | or Search Updat  | ed   |
| Showing | 1 to 4 of 4 entries (fi | iltered from 2 576 total entries)           |                                              |                   | Previous 1       | Next |

#### Botón "Add" (Add New References Register )

| Primary Author | Secondary Author |  |
|----------------|------------------|--|
| 4              |                  |  |
| Fitle          |                  |  |
|                |                  |  |
| Reference      |                  |  |
|                |                  |  |
| Date (Year)    |                  |  |
|                |                  |  |

- **Botón "Save":** Este Botón permite verificar que la información mínima requerida se encuentre y proceder a guardar los datos caso contrario un mensaje de aviso se mostrará en la parte inferior del campo que necesita ser llenado, en "References" la información mínima requerida son los siguientes: Primary Author y Title.
- **Botón "Close":** Cierra el formulario de registro de nueva Referencia Bibliográfica limpiando aquellos datos que estén en los campos.
- Etiqueta "ID": Muestra el valor de identificador (único) del registro de la referencia bibliográfica en la base de datos interna del sistema, este valor es asignado automáticamente de forma secuencial por el sistema. Al crear un nuevo registro la etiqueta "ID" no contendrá valor alguno.

#### Aquellos definidos como etiquetas solo son informativos no son actualizables.

• **Campo "Primary Author" (Obligatorio):** En este campo podemos registrar un nuevo author o elegir entre los que ya están ingresados con el siguiente formato Perez, I., Hamann,O.

<u>Aquellos campos que tienen un logo de tortuga en la parte inicial indica que es un</u> <u>campo de Búsqueda, al ingresar las dos (2) primeras letras procederán a mostrar los</u> <u>datos coincidentes y si al contrario se ingresa dos (2) espacios seguidos se mostrará la</u> <u>lista de todos los datos existentes a elegir.</u>

- **Campo "Secondary Author":** Este campo es opcional si existe más de un autor con el siguiente formato Perez, I., Hamann,O.
- Campo "Title" (Obligatorio): En este campo se registra el título del articulo o del libro.

- **Campo "Reference":** En caso de que sea un artículo, ingrese el nombre de la revista, volumen y páginas de acuerdo con el siguiente formato:
  - Proc. Calif. Acad. Scs., 4th Series, 21(18): 211-124.
  - Biodiversity and Conservation 7: 97-107

En caso de que este sea de un libro, ingrese el editor, volumen, y páginas de acuerdo con el siguiente formato:

- Pontifica Universidad Católica del Ecuador, Quito, 101 pp.
- Cornell University Press, New York, vol. 2, 740 pp.
- Bibliotheca Lichenologica 70, J. Cramer, Berlin, Stuttgart, 361 pp.

En caso de que sea un capítulo de un libro ingrese primero el título del capítulo y después el título del libro en el campo Title. Después ingrese el editor, volumen, y páginas del capítulo en el campo Reference.

- **Title**: La avifauna de Galápagos. In U. Eberhardt (ed.): Compendio de ciencia en Galápagos.
- **Reference**: Charles Darwin Research Station, Puerto Ayora, Galápagos, Ecuador, p. 261-282.
- Title: Lichenology and Bryology in the Galápagos Islands, with Check Lists of the Lichens and Bryophytes Thus Far Reported. In R.I. Bowman (ed.): The Galápagos. Proceedings of the Symposium of the Galápagos International Scientific Project.
- **Reference**: University of California Press, Berkeley, p. 197-200.
- **Title**: New or otherwise interesting lichens. I. In P.M. McCarthy, G. Kantvilas, S.H.J.J. Louwhoff, (eds.): Lichenological Contributions in Honour of Jack Elix.
- Reference: Bibliotheca Lichenologica 78, J. Cramer, Berlin, Stuttgart, p. 141-167.
- Campo "Date (Year)": Ingrese el año de la publicación del artículo o del libro.
- Etiqueta "Created by": Este campo muestra el nombre del usuario que ha creado el registro de la referencia bibliográfica.
- Etiqueta "Date Created": Este campo muestra la fecha de creación del registro de la referencia bibliográfica.

#### Actualización Registro de Referencias

Para proceder a la actualización de un registro de referencia bibliográfica previamente creado y almacenado, se debe dar dos (2) clics continuos sobre la fila del registro de la lista a modificar e inmediatamente se abre un formulario con la información relacionada a la referencia bibliográfica.

| Update Cancel                                                               | ID : 2950 ×                                            |
|-----------------------------------------------------------------------------|--------------------------------------------------------|
| Primary Author * ⑦                                                          | Secondary Author                                       |
| Cairns, S.D. × •                                                            | Click and select or type •                             |
| Title * ⑦                                                                   |                                                        |
| Deep-Water Octocorals (Cnidaria, Anthozoa).<br>Part 1: Suborder Calcaxonia. | from the Galápagos and Cocos Islands.                  |
| Reference                                                                   |                                                        |
| ZooKeys 729: 1–46. https://doi.org/10.3897/zo                               | ookeys.729.21779                                       |
| Date (Year) ⑦                                                               |                                                        |
| 2018                                                                        |                                                        |
| Created by: Lenyn Betancourt Thu Aug 27 2020 12:56:19                       | 9 Updated by: Nathalia Tirado Tue Feb 28 2023 12:26:39 |

Siendo el mismo formulario de crear nuevo registro de referencia bibliográfica con los mismos campos, pero con algunas diferencias detalladas a continuación:

- Botón "Save" se reemplaza por el Botón "Update": Este Botón permite verificar que la información mínima requerida se encuentre y proceder a actualizar los datos caso contrario un mensaje de aviso se mostrará en la parte inferior del campo que necesita ser llenado, en "References" la información mínima requerida son los siguientes: Primary Author y Title.
- Etiqueta "ID": Muestra el valor de identificador (único) del registro de la referencia bibliográfica en la base de datos interna del sistema, este valor es asignado automáticamente de forma secuencial por el sistema.

Aquellos definidos como etiquetas solo son informativos no son actualizables.

Como el registro ya ha sido guardado posteriormente en la parte inferior se agregan 2 campos más a "Created by"y "Date Created":

- **Etiqueta "Updated By":** Este campo muestra el nombre del ultimo usuario que ha actualizado el registro de la referencia bibliográfica.
- **Etiquera "Date Updated":** Este campo muestra la fecha de la última actualización del registro de la referencia bibliográfica.

# Pantalla de Taxones (Taxa)

| Charles Darwin             | Taxa    | Add                          |                           |                                                    |                   |    |             | Cristian Jitala     | 4    |
|----------------------------|---------|------------------------------|---------------------------|----------------------------------------------------|-------------------|----|-------------|---------------------|------|
| MODULES 💋                  | Show 20 | ▼ entries                    |                           | Ľ                                                  |                   |    | 0           | Search for          | ٩    |
| nar Localities             | id 🔺    | Name                         | Taxon Author              | Common Name                                        |                   | \$ | Online      | Updated             | 4    |
|                            | 1       | Azolla microphylla           | Kaulf.                    | mosquito fern                                      |                   |    | ×.          | 2019-09-13 16:30:11 | 1    |
| E People                   | 2       | Cyathea weatherbyana         | (C.V. Morton) C.V. Morton | Galápagos tree fern                                |                   |    | 2           | 2019-09-13 16:23:07 | 7    |
| References                 | 3       | Equisetum bogotense          | Kunth                     | andean horsetail, snake grass, puzzlegras          | SS                |    | 1           | 2012-03-28 17:33:54 | 4    |
|                            | 4       | Dicranopteris flexuosa       | (Schrad.) Underw.         | drooping forkedfern                                |                   |    | 1           | 2011-09-16 15:46:47 | 7    |
| 爺 Taxa                     | 5       | Hymenophyllum hirsutum       | (L.) Sw.                  | hairy filmy fern                                   |                   |    | 1           | 2012-05-09 17:28:45 | 5    |
|                            | 6       | Hymenophyllum lehmannii      | Hieron.                   | helecho                                            |                   |    | ×.          | 2012-05-09 17:32:23 | 3    |
| II Specimens               | 7       | Hymenophyllum plumieri       | Hook. & Grev.             | helecho                                            |                   |    | 1           | 2012-05-09 17:28:00 | 5    |
| REPORTS                    | 8       | Hymenophyllum polyanthos     | (Sw.) Sw.                 | smooth filmy fern                                  |                   |    | 2           | 2012-05-09 17:31:50 | 0    |
|                            | 9       | Trichomanes reptans          | Sw.                       | helecho                                            |                   |    |             | 2012-05-09 17:28:38 | в    |
| ۳                          | 10      | Lycopodiella cernua          | (L.) Pic. Serm.           | staghorn clubmoss, christmas tree clubm<br>moss    | ioss, nodding clu | du | ×.          | 2012-04-04 17:39:07 | 7    |
|                            | 11      | Lycopodium clavatum          | L.                        | common club moss, running clubmoss                 |                   |    |             | 2011-09-16 22:15:07 | 7    |
|                            | 12      | Huperzia dichotoma           | (Jacq.) Trevis.           | hanging clubmoss                                   |                   |    | 2           | 2012-05-09 17:28:52 | 2    |
|                            | 13      | Huperzia taxifolia           | (Sw.) Trevis.             | huperzia, helecho                                  |                   |    | 9           | 2012-05-09 17:26:15 | 5    |
|                            | 14      | Huperzia phylicifolia        | (Desvaux ex Poir.) Holub  | helecho, huperzia                                  |                   |    | 2           | 2012-05-09 17:36:40 | 5    |
|                            | 15      | Huperzia reflexa             | (Lam.) Trevis.            | helecho, huperzia                                  |                   |    | 2           | 2012-05-09 17:29:58 | В    |
|                            | 16      | Huperzia galapagensis        | (O. Hamann) Holub         | yewleaf clubmoss                                   |                   |    | ×.          | 2012-05-09 17:29:10 | D    |
|                            | 17      | Lycopodium thyoides          | Humb. & Bonpl. ex Willd.  | trencilla                                          |                   |    | 2           | 2012-04-04 17:42:01 | 1    |
|                            | 18      | Botrychium<br>underwoodianum | Maxon                     | helecho                                            |                   |    | ×.          | 2012-05-09 17:33:49 | 9    |
|                            | 19      | Ophioglossum nudicaule       | L. f.                     | least adderstongue, slender adder's tong<br>tongue | ue, least adder's | 5  | 2           | 2012-05-09 17:35:40 | , o  |
| Conversit © Charles Danvin | Searc   | Search Name                  | Search Taxon Author       | Search Common Name                                 |                   |    | Search Onli | Search Updated      |      |
| Foundation 2019            | Showing | 1 to 20 of 17,210 entries    |                           |                                                    | Previous          | 1  | 2 3 4       | 4 5 861             | Next |

Menú Superior (Sobre la sección del listado de registros)

Etiqueta "Taxa" (alineación izquierda): Nombre de la sección en la que se encuentra actualmente.

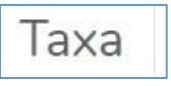

🕂 Add

- Botón "Add": Despliega el formulario con los campos requeridos para registrar un nuevo taxon.
- Etiqueta/Botón "Nombre de Usuario" (alineación derecha): Contiene el Botón de Salir que se debe usar una vez se desea finalizar sesión.

|   | С  | ristian Jitala | 4 |
|---|----|----------------|---|
| ( | ₩. | Logout         |   |

#### Sección Principal

• **Combo "Show":** Permite cambiar la cantidad de registros de taxones a mostrarse en la matriz (listado). Las opciones son:

| Show | 20 🔻 | entries |
|------|------|---------|
|      | 20   |         |
|      | 40   |         |
|      | 60   |         |
|      | All  |         |

• Botón "Copy to Clipboard": Mantiene una copia de la lista de los registros de taxones mostradas en pantalla en el Portapapeles.

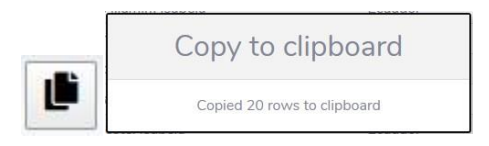

• Botón "Export to CSV File": Permite guardar la lista de registros de taxones mostradas en pantalla en un archivo de formato CSV.

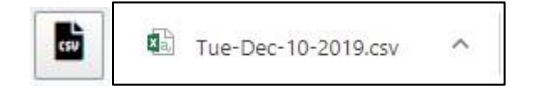

• Botón "Export to Excel File": Permite guardar la lista de registros de taxones mostradas en pantalla en un archivo de formato Excel "xlsx".

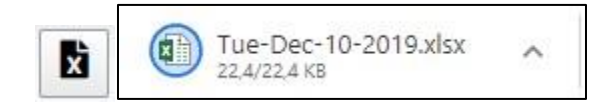

• **Botón "Export to PDF File":** Permite guardar la lista de registros de taxones mostradas en pantalla en un archivo de formato PDF.

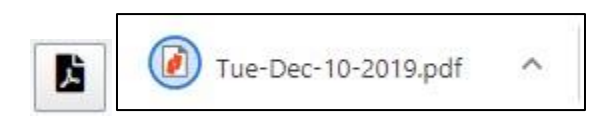

• **Botón "Send to Printer":** Permite enviar la lista de registros de taxones mostradas en pantalla a imprimir.

| Normality         Land         Land                                                                                                    | Image: Image:                                                                                                    |      | Ad                           | 2022                       |                                                                                                    | 2218 | 2002                                                                                                   |              |                       |    |
|----------------------------------------------------------------------------------------------------|----------------------------------------------------------------------------------------------------|------|------------------------------|----------------------------|----------------------------------------------------------------------------------------------------|------|----------------------------------------------------------------------------------------------------|--------------|-----------------------|----|
| 9       Generations and State State St                                                                                                    | <ul> <li>Semanante al al al al al al al al al al al al al</li></ul>                                                                                                    | 1.1  | And many tyle                | haut.                      | computer laws                                                                                                    |      | 10108-00-12<br>10108-00-12                                                                             | Imprimir     | 1 hoja de j           | pa |
| 0         0         0         0         0         0         0         0         0         0         0         0         0         0         0         0         0         0         0         0         0         0         0         0         0         0         0         0         0         0         0         0         0         0         0         0         0         0         0         0         0         0         0         0         0         0         0         0         0         0         0         0         0         0         0         0         0         0         0         0         0         0         0         0         0         0         0         0         0         0         0         0         0         0         0         0         0         0         0         0         0         0         0         0         0         0         0         0         0         0         0         0         0         0         0         0         0         0         0         0         0         0         0         0         0         0         0                                                                                                            | 0         0         0         0         0         0         0         0         0         0         0         0         0         0         0         0         0         0         0         0         0         0         0         0         0         0         0         0         0         0         0         0         0         0         0         0         0         0         0         0         0         0         0         0         0         0         0         0         0         0         0         0         0         0         0         0         0         0         0         0         0         0         0         0         0         0         0         0         0         0         0         0         0         0         0         0         0         0         0         0         0         0         0         0         0         0         0         0         0         0         0         0         0         0         0         0         0         0         0         0         0         0         0         0         0         0         0                                                                                                            | 1.1  | Cyalina under Space          | EV Markey (CO)             | California Inc.                                                                                                    | κ.   | 10 10-00-00<br>10 13-07                                                                                |              |                       |    |
| <ul> <li>Service State State Sta</li></ul>                                                                                                    | <ul> <li>A manual particular de la manual de la manual de la manua</li></ul>                                                                                                    | 1.1  | Name Ingenie                 | Faret-                     | and a familiar part of the second second                                                                                                    |      | 2012-03-28<br>17-3-856                                                                                 |              |                       |    |
| <ul> <li>A Presentative states 1 km.</li> <li>A Research and a state in the states in the states in the st</li></ul>                                                                                                    | <ul> <li>A provinging to stature 11 h.</li> <li>Normanity of the stature is a stature is a stature is</li></ul>                                                                                                    |      | Downayibrii Maama            | Relation.                  | and a second second sec |      | 10112-00-10<br>10.46.47                                                                                | Destine      |                       |    |
| Appendique Assessed Nome         Nome         B         B (100 M)           Appendique Assessed Nome         Nome         B         B (100 M)         B         B (100 M)         B (100 M)         B (100 M)         B         B (100 M)         B (100 M)         B (100 M)         B (100 M)         B (100 M)         B (100 M)         B (100 M)         B (100 M)         B (100 M)         B (100 M)         B (100 M)         B (100 M)         B (100 M)         B (100 M)         B (100 M)         B (100 M)                                                                                                    | Approximation Name         Name         B         Nome         B         Nome         B         B                                                                                                    | 8.2  | Aprendiçtire interior        | 4.1 fm.                    | failed likely form                                                                                                    |      | 2112-36.09<br>17-28-01                                                                                 | Destino      | HP LaserJet Professio |    |
| <ul> <li>Programming dataset functions</li> <li>Programming dataset functions</li> <li>Programming</li></ul>                                                                                                    | <ul> <li>Programming statutes that have in terms in a grant of the form in the form in</li></ul>                                                                                                    |      | Nymennyllyfaet Brinnesse     | Normal Volume              | latera .                                                                                                    |      | 2812-08-08<br>17-34-33                                                                                 |              |                       |    |
| <ul> <li>Approximation</li> <li>Approximation</li> <li>Approxim</li></ul>                                                                                                    | <ul> <li>a) Approximation</li> <li>b) Approximation</li> <li>c) Approximation</li> <li>c) Approximation</li></ul>                                                                                                    | 1.1  |                              | Hast & Green               | (minimum)                                                                                                    |      | 10 11 20 -00<br>17 11 20                                                                               |              |                       |    |
| Normanian         Norma         Norma         Normania         Normania                                                                                                    | Normalization         Normality         Normality                                                                                                    | • ;  | NymeniatiyEast<br>Nilyestika | Pathe                      | and the second second sec                                                                                                    |      | 31112-031-09<br>17-11190                                                                               | Dástasa      | Teste                 |    |
| <ul> <li>Interpretational A 1/m form marked and an antipart of the second and antipart of the second and antipart of the second antipart of the second antipart o</li></ul>                                                                                                    | <ul> <li>Interpretations of All Police</li> <li>Interpretations of All Police</li> <li>Interpretations of All Police</li> <li>Interpretations</li> <li>Interpretations<td></td><td>Tabatenes replace</td><td>5m.1</td><td>beinder,</td><td>1</td><td>2012-00-00<br/>17-34-00</td><td>Paginas</td><td>ODO</td><td></td></li></ul>                                                                                                    |      | Tabatenes replace            | 5m.1                       | beinder,                                                                                                    | 1    | 2012-00-00<br>17-34-00                                                                                 | Paginas      | ODO                   |    |
| 11 (species standard 1 ) service de cont, sample de cont, sample de cont, samp                                                                                                    | 11 ( <i>spanne manuté</i> 1) meru en anné, nemerg entremi é a <u>l'an con té</u><br>12 <i>spanne manuté</i> 2 ( <i>strum</i> spanne manuté) é <u>l'an con</u><br>14 <i>spanne manuté</i> 2 ( <i>strum</i> spanne manuté) é <u>l'an con</u><br>14 <i>spanne manuté</i> 2 ( <i>strum</i> spanne manuté) é <u>l'an con</u><br>15 <i>spanne manuté</i> 2 ( <i>strum</i> spanne manuté) é <u>l'an con</u><br>16 <i>spanne manuté</i> 2 ( <i>strum</i> spanne manuté) é <u>l'an con</u><br>17 <i>spanne manuté</i> 2 ( <i>strum</i> spanne manuté) é <u>l'an con</u><br>18 <i>spanne manuté</i> 2 ( <i>strum</i> spanne manuté) é <u>l'an con</u><br>19 <i>spanne manuté</i> 2 ( <i>strum</i> spanne manuté) é <u>l'an con</u><br>19 <i>spanne manuté</i> 2 ( <i>strum</i> spanne manuté) é <u>l'an con</u><br>19 <i>spanne manuté</i> 2 ( <i>strum</i> spanne manuté) é <u>l'an con</u><br>19 <i>spanne manuté</i> 2 ( <i>strum</i> spanne manuté) é <u>l'an con</u><br>19 <i>spanne manuté</i> 2 ( <i>strum</i> spanne manuté) é <u>l'an con</u><br>19 <i>spanne manuté</i> 2 ( <i>strum</i> spanne manuté) é <u>l'an con</u><br>19 <i>spanne manuté</i> 2 ( <i>strum</i> spanne manuté) é <u>l'an con</u><br>2 <i>strum</i> spanne spanne ( <i>strum</i> spanne manuté) é <i>l'an con</i><br>2 <i>strum</i> spanne ( <i>strum</i> spanne manuté) é <i>l'an con</i><br>2 <i>strum</i> spanne ( <i>strum</i> spanne manuté) é | 10.4 | (monthly in the              | S.(Ph. Sam.                | singhest chartering the process laws visites and studied shift                                                                                                    | н.   | 101 Li né né<br>17.58 é7                                                                               |              |                       |    |
| Li Maganalaming Inte State<br>4 Aparalaming Inter State<br>4 Aparalaming Inter State<br>4 Aparalaming Int                                                                                                    | 121 Magangahang tao May Jang Magang Pang Magang Pang Pang Pang Pang Pang Pang Pang                                                                                                    | н    | (instance)                   | £                          | server did mot large filmer                                                                                                    |      | 2013-09-18<br>2018-07                                                                                  |              |                       |    |
| 12 Agrand Mark Sectors Sectors                                                                                                    | 12 Agendandian Agentaria<br>13 Agendandian Agentaria<br>14 Agendandian Agentaria<br>15 Agendandian Agentaria<br>15 Agentaria<br>15 Agentaria<br>15 Agentar                                                                                                    | ш (  | Name of Columns              | Jane Treis                 | foreging states and                                                                                                    |      | 10 12 00 00<br>17 34 40                                                                                | 1000         | 1.23                  |    |
| Max Ampose Anglianda         Desame final         Manual Ampose         B         Disk Strift           18<                                                                                                    | Markamanghanang     Markamangkanang     Markamangkanang     Markamangkanang     Markamangkanang       18. magawangkanang     Markamangkanang     Markamangkanang     Markamangkanang       19. markamangkanang     Markamangkanang     Markamangkanang     Markamangkanang       10. markamangkanang     Markamangkanang     Markamangkanang     Markamangkanang       10. markamangkanang     Markamangkanang     Markamangkanang     Markamangkanang       10. markamangkanang     Markamangkanang     Markamangkanang     Markamangkanangkanang                                                                                                    | 11.7 | Name and Address             | No. See.                   | Sugarda faileda                                                                                                    | н.   | 10 12 08 08<br>17 18 18                                                                                | Copias       | 1                     |    |
| 10         Appender Mahre         Junit Name         U         UII DI MA           16         Appender Mahre         Junit Name         U         UII DI MA           16         Appender Mahre         Junit Name         U         UII DI MA           17         Appender Mahre         Mahret         U         UII DI MA           16         Appender Mahret         Mahret         U         UII DI MA           16         Appender Mahret         Mahret         U         UII DI MA           16         Appender Mahret         Mahret         U         UII DI MA           16         Appender Mahret         Mahret         UII DI MA         UII DI MA           16         Appender Mahret         Name         UII DI MA         UII DI MA           16         Appender Mahret         Name         UII DI MA         UII DI MA           17         Appender Mahret         Li DI MA         UII DI MA         UII DI MA           16         Appender Mahret         Li DI MA         UII DI MA         UII DI MA           16         Appender Mahret         Li DI MA         UII DI MA         UII DI MA           17         Appender Mahret         Li DI MA         UII DI MA         UII DI MA <td>10     Approx     Junch     0     100 000     0     100 000     0     100 000     100 000     100 000     100 000     100 000     100 000     100 000     100 000     100 000     100 000     100 000     100 000     100 000     100 000     100 000     100 000     100 000     100 000     100 000     100 000     100 000     100 000     100 000     100 000     100 000     100 000     100 000     100 000     100 000     100 000     100 000     100 000     100 000     100 000     100 000     100 000     100 000     100 000     100 000     100 000     100 000     100 000     100 000     100 000     100 000     100 000     100 000     100 000     100 000     100 000     100 000     100 000     100 000     100 000     100 000     100 000     100 000     100 000     100 000     100 000     100 000     100 000     100 000     100 000     100 000     100 000     100 000     100 000     100 000     100 000     100 000     100 000     100 000     100 000     100 000     100 000     100 000     100 000     100 000     100 000     100 000     100 000     100 000     100 000     100 000     100 000     100 000     100 000     100 000     100 000     &lt;</td> <td>14.9</td> <td></td> <td>Dimension Parts</td> <td>Jointy Samo</td> <td></td> <td>201 L2-09-09<br/>17.398-40</td> <td></td> <td></td> <td></td>                                                                                                    | 10     Approx     Junch     0     100 000     0     100 000     0     100 000     100 000     100 000     100 000     100 000     100 000     100 000     100 000     100 000     100 000     100 000     100 000     100 000     100 000     100 000     100 000     100 000     100 000     100 000     100 000     100 000     100 000     100 000     100 000     100 000     100 000     100 000     100 000     100 000     100 000     100 000     100 000     100 000     100 000     100 000     100 000     100 000     100 000     100 000     100 000     100 000     100 000     100 000     100 000     100 000     100 000     100 000     100 000     100 000     100 000     100 000     100 000     100 000     100 000     100 000     100 000     100 000     100 000     100 000     100 000     100 000     100 000     100 000     100 000     100 000     100 000     100 000     100 000     100 000     100 000     100 000     100 000     100 000     100 000     100 000     100 000     100 000     100 000     100 000     100 000     100 000     100 000     100 000     100 000     100 000     100 000     100 000     100 000     100 000     100 000     <                                                                                                    | 14.9 |                              | Dimension Parts            | Jointy Samo                                                                                                    |      | 201 L2-09-09<br>17.398-40                                                                              |              |                       |    |
| 10         Approximagenegative         10         Internet for the state of the state of the state                                                                                                    | 10     Appending paragraphysical     10     International Statement     0     100.00.00       12     Appending paragraphysical     10     International     0     100.00.00       12     Appending paragraphysical     10     International     0     100.00.00       12     Appending paragraphysical     10     International     0     100.00.00       12     Appending paragraphysical     10     International Statement     0     100.00.00       12     Appending paragraphysical     11     International Statement     0     100.00.00       12     Appending paragraphysical     1.0     International Statement     0     100.00.00       12     Appending paragraphysical     1.0     International Statement     0     100.00.00       12     Appending paragraphysical     1.0     International Statement     0     100.00.00       12     Appending paragraphysical     1.0     International Statement     0     100.00.00       12     Appending paragraphysical     1.0     International Statement     0     100.00.00       12     Appending paragraphysical     1.0     International Statement     0     100.00.00       12     Appending paragraphysical     1.0     Internat     0     100.00.00 <td>10.1</td> <td>Name when</td> <td>Lan(Tonis )</td> <td>Interim, Ingenia</td> <td></td> <td>10 12 (0) (0)<br/>17 (0) (0)</td> <td></td> <td></td> <td></td>                                                                                                    | 10.1 | Name when                    | Lan(Tonis )                | Interim, Ingenia                                                                                                    |      | 10 12 (0) (0)<br>17 (0) (0)                                                                            |              |                       |    |
| Displayer         Displayer         Displayer <thdisplayer< th="">         Displayer         Displayer         <thdisplayer< th="">         Displayer         Displayer         Displayer         Displayer         Displayer         Displayer         Displayer         Displayer         Displayer         Displayer         Displayer         Displayer         Displayer         Displayer         Displayer         Displayer         <thdisplayer< th=""> <thdisplayer< th=""> <thdis< td=""><td>Use the stream of the stream of the</td><td>10.0</td><td></td><td>St. Harmed Incom</td><td>product character</td><td></td><td>30 12 08 08<br/>17 08 00</td><td></td><td></td><td></td></thdis<></thdisplayer<></thdisplayer<></thdisplayer<></thdisplayer<> | Use the stream of the stream of the                                                                                                    | 10.0 |                              | St. Harmed Incom           | product character                                                                                                    |      | 30 12 08 08<br>17 08 00                                                                                |              |                       |    |
| 13 Aufrician<br>Americanian<br>14 Optiques ruban<br>15 Optiques ruban<br>15 Optiques ruban<br>15 Optiques ruban<br>16 Optiques ruban<br>16 Optiques ruban<br>17 Optiques ruban<br>17 Optiques ruban<br>18 Optiques ruban<br>19 Optiques ruban<br>19 Optiques ruban<br>10 Optiques ruban<br>10 Op                                                                                                    | 12 Reference from the former of the second second s                                                                                                    | 11.4 | Companying Reporters         | March & Rotal In<br>Willia | been the                                                                                                    |      | du m a<br>du m a<br>du m a<br>du m a<br>du m a<br>du m a<br>du m a<br>du m a<br>du m a<br>Más opciones |              |                       |    |
| 10 - Optogenesis values 1 1 - See Settemberger andres follow here allow here allow here allow here allow here allow here allow here allow allow                                                                                                    | 10 Optogene and and 11 for a distance of the top have a distribution of the top have a distribution of top have a distribution of top have a distribution of top have a di                                                                                                    | 18.  | Ballyahian<br>minimut        | Manter                     | lated as                                                                                                    |      | 10 12 00 00<br>17 0 0 00                                                                               | Mas operones |                       |    |
| 21. Strangbackphate 31.C Real Seather Black Usage                                                                                                    | R Despendenter 1 Charl Seafler 0 2000                                                                                                    | 10-4 | Originan values              | 14                         | . Sand additioning on electric adde's temper (sant adde's temper )                                                                                                    |      | 30.12-09-09<br>17.13.46                                                                                |              |                       |    |
|                                                                                                    |                                                                                                    | 20.0 | Consultance permana          | $  _{1} \leq t_{\rm read}$ | frank line.                                                                                                    |      | 3812-05-08<br>17-3-6-02                                                                                |              |                       |    |
|                                                                                                    |                                                                                                    |      |                              |                            |                                                                                                    |      |                                                                                                    |              |                       |    |
|                                                                                                    |                                                                                                    |      |                              |                            |                                                                                                    |      |                                                                                                    |              |                       |    |
|                                                                                                    |                                                                                                    |      |                              |                            |                                                                                                    |      |                                                                                                    |              |                       |    |
|                                                                                                    |                                                                                                    |      |                              |                            |                                                                                                    |      |                                                                                                    |              | Imprimir Canc         | el |

• Botón "Configure Columns Visible": Muestra la lista de las columnas de la matriz en pantalla que se pueden ocultar o hacer visible según se requiera. Las columnas son: Id, Name, Taxon Author, Common Name, Online y Updated.

|    | id           |
|----|--------------|
|    | Name         |
|    | Taxon Author |
|    | Common Name  |
|    | Online       |
| ¢. | Updated      |

 Campo "Search for": Búsqueda general de registros taxones en base a la información contenida en cada columna de la matriz, pudiendo hacer la Búsqueda mediante: Id, Name, Taxon Author, Common Name, Online y Updated.

| Search for |
|------------|
|------------|

| id 🔺  | Name 🕴                      | Taxon Author                        | Common Name                                              | Online       | Updated             |  |
|-------|-----------------------------|-------------------------------------|----------------------------------------------------------|--------------|---------------------|--|
| 96    | Thelypteris balbisii        | (Spreng.) Ching                     | Balbis' maiden fern                                      | $\checkmark$ | 2012-05-09 17:26:26 |  |
| 103   | Thelypteris linkiana        | (C. Presl) R.M. Tryon               | link's maiden fern                                       | 1            | 2012-05-09 17:29:13 |  |
| 104   | Thelypteris oligocarpa      | (Humb. & Bonpl. ex Willd.)<br>Ching | maiden fern                                              | 2            | 2012-05-09 17:27:32 |  |
| 109   | Thelypteris poiteana        | (Bory) Proctor                      | darkgreen maiden fern                                    | 1            | 2012-05-09 17:30:41 |  |
| 110   | Thelypteris hispidula       | (Decne.) C.F. Reed                  | roughhairy maiden fern                                   | 4            | 2012-05-03 20:46:06 |  |
| 114   | Macrothelypteris torresiana | (Gaudich.) Ching                    | swordfern, Mariana maiden fern, torres' fern             | 1            | 2012-05-09 17:35:35 |  |
| 10505 | Thelypteris quadrangularis  | (Fée) Schelpe                       | roughhairy maiden fern                                   |              | 2012-05-09 17:31:53 |  |
| 10516 | Thelypteris totta           | (Thunb.) Schelpe                    | willdenow's maiden fern                                  |              | 2012-05-09 17:29:04 |  |
| 16585 | Thelypteris kunthii         | (Desv.) Morton                      | Kunth's maiden fern, river fern, Southern shield<br>fern | ×.           | 2012-05-09 17:33:13 |  |
| Searc | Search Name                 | Search Taxon Author                 | Search Common Name                                       | Search Onli  | r Search Updated    |  |

• Matriz de registros: Cuadricula de datos conformada por filas que son los registros de taxones y columnas que son los grupos a los cuales pertenecen la información mostrada. Las columnas en referencias bibliográficas son las siguientes:

| id | A Name | Taxon Author | Common Name | Online | Updated | ¢ |
|----|--------|--------------|-------------|--------|---------|---|
|    |        |              |             |        |         |   |

La columna **Name** es resultado de la concatenación de Genus, Specific Epithet y Infraspecific Epithet.

• Barra Inferior de Búsqueda Individual: Por cada columna existente en la matriz en la parte inferior se tiene un campo de edición que permite una Búsqueda mediante filtros, los campos en referencias bibliográficas son: Id, Name, Taxon Author, Common Name, Online y Updated.

| Sear    | Search Name                | Search Taxon Aut           | Search Common Name | Search Onlir   | Search Updated      |
|---------|----------------------------|----------------------------|--------------------|----------------|---------------------|
| Show 20 | • entries                  |                            |                    | <b>b</b> 🔒 🌣 s | earch for           |
| id 🔺    | Name                       | Taxon Author               |                    | Online         | Updated             |
| 1212    | Azolla sp.                 |                            | helecho de charco  |                | 2012-05-09 17:24:19 |
| 16014   | Azolla caroliniana         | Willd.                     | helecho de charco  | 4              | 2012-05-09 17:24:22 |
| Searc   | Azolla                     | Search Taxo                | on Author helecho  | Search Onlin   | Search Updated      |
| Showina | 1 to 2 of 2 entries (filte | ered from 17.210 total ent | ries)              |                | Previous 1 Next     |

| Classification Info Sta | atus References |                                       |
|-------------------------|-----------------|---------------------------------------|
| Domain                  | Order           | Genus                                 |
| 4                       | <u>4</u>        | <u>4</u>                              |
| Kingdom                 | Sub Order       | Specific Epithet                      |
| <u>*</u>                | <u>4</u>        | <u>4</u>                              |
| Phylum/Division         | Super Family    | Infraspecific Epithet                 |
| 4                       | 4               | <u>4</u>                              |
| Class                   | Family          | Taxon Author                          |
| 4                       | 4               | <u>4</u>                              |
| Sub Class               | Sub Family      | Taxon Annotator Person                |
| 4                       | 4               | <u>é</u>                              |
| Super Order             | Tribe/Section   | Taxon Annotation Date Is Taxon Online |
| 4                       | 4               | dd/mm/aaaa::                          |

Created by: Cristian Jitala Date Created: Wed Dec 11 2019

- Botón "Save": Este Botón permite verificar que la información mínima requerida se encuentre y proceder a guardar los datos caso contrario un mensaje de aviso se mostrará en la parte inferior del campo que necesita ser llenado, en "Taxa" la información mínima requerida son los siguientes: Domain, Kidgdom, Phylum/Division, Class, Order, Family, Genus, Specific Epithet y Taxon Annotator Person.
- **Botón "Close":** Cierra el formulario de registro de nuevo taxón limpiando aquellos datos que estén en los campos.
- Sección "Classification"

Información sobre la clasificación jerárquica del taxón.

 Etiqueta "ID": Muestra el valor de identificador (único) del registro de taxón en la base de datos interna del sistema, este valor es asignado automáticamente de forma secuencial por el sistema. Al crear un nuevo registro la etiqueta "ID" no contendrá valor alguno.

Aquellos definidos como etiquetas solo son informativos no son actualizables.

 Campo "Domain" (Obligatorio): En este campo podemos registrar un nuevo Dominio o elegir entre los que ya están ingresados.

Aquellos campos que tienen un logo de tortuga en la parte inicial indica que es un campo de Búsqueda, al ingresar las dos (2) primeras letras procederán a

# mostrar los datos coincidentes y si al contrario se ingresa dos (2) espacios seguidos se mostrará la lista de todos los datos existentes a elegir.

- **Campo "Kindom" (Obligatorio):** En este campo podemos registrar un nuevo reino o elegir entre los que ya están ingresados.
- Campo "Phylum/Division" (Obligatorio): En este campo podemos registrar un nuevo filo/división o elegir entre los que ya están ingresados.
- **Campo "Class" (Obligatorio):** En este campo podemos registrar una nueva class o elegir entre los que ya están ingresados.
- Campo "Sub Class": En caso de que sea un artículo, ingrese el nombre de la revista, volumen y páginas de acuerdo con el siguiente formato:
- Campo "Super Order": En este campo podemos registrar un nuevo superorden o elegir entre los que ya están ingresados.
- **Campo "Order" (Obligatorio):** En este campo podemos registrar un nuevo orden o elegir entre los que ya están ingresados.
- Campo "Sub Order En este campo podemos registrar un nuevo suborden o elegir entre los que ya están ingresados.
- **Campo "Super Family":** En este campo podemos registrar una nueva superfamilia o elegir entre los que ya están ingresados.
- **Campo "Family" (Obligatorio):** En este campo podemos registrar una nueva familia o elegir entre los que ya están ingresados.
- Campo "Sub Family": En este campo podemos registrar una nueva subfamilia o elegir entre los que ya están ingresados.
- **Campo "Tribe/Section":** En este campo podemos registrar una nueva tribu/Sección o elegir entre los que ya están ingresados.
- **Campo "Genus" (Obligatorio):** En este campo podemos registrar un nuevo género o elegir entre los que ya están ingresados.

A partir del campo Genus al seleccionar un ítem de los mostrados se hace una Búsqueda jerárquica superior para poder determinar a qué grupo pertenece su inmediato superior cargando de inmediato los datos en cada uno de los campos en el caso que exista valor alguno,

<u>siendo solo necesario completar los campos epíteto especifico, epíteto infra</u> <u>específico y el autor del Taxón.</u>

<u>Cuando el Genus no esté registrado los campos superiores quedan vacíos.</u> <u>Estos campos podrán ser modificados tomando en cuenta la responsabilidad</u> <u>que implica modificar estos valores ya que por default los valores cargados</u> <u>automáticamente serán del más reciente. Adicional junto a los cambios de</u> <u>actualización o creación de taxa se registrarán también la fecha y el usuario</u> <u>con el usuario la persona ingreso al sistema para poder modificar el registro.</u>  Campo "Specific Epithet" (Obligatorio): En este campo podemos registrar un nuevo epíteto especifico o elegir entre los que ya están ingresados.

Las opciones disponibles se muestran a partir del Genero seleccionado. Cuando no se haya podido determinar el epíteto específico se debe ingresar como "sp.", "sp. 1", "sp. 2" etc. Nombres de trabajo deben introducirse entre comillas, por ejemplo: sp. "dispersa" o "hh05".

• **Campo "Infraspecific Epithet":** En este campo podemos registrar un nuevo epíteto infraespecífico o elegir entre los que ya están ingresados.

<u>En Plantae, Fungi y Protista el nivel infra específico (ssp., var., f) se celebra junto</u> <u>con el epíteto infraespecíficos. En Animalia solo existe nivel (ssp.), por lo que</u> <u>generalmente no se usa y es introducido el epíteto infra específico.</u>

 Campo "Taxon Author": En este campo podemos registrar un nuevo autor del taxón o elegir entre los que ya están ingresados.

<u>El autor del taxón debe ser ingresado de acuerdo con los códigos de la</u> nomenclatura (CINB, ICZN, ICNB), lo nombres de los autores deben seguir un <u>cierto estándar:</u>

- Animalia: Apellido del autor (no abreviada) y el año de publicación separados por una coma. En el caso de dos apellidos iguales, se usan iníciales. Si más tarde se produjo un cambio taxonómico (por ejemplo, el taxón fue trasladado a una familia diferente), el autor y el año se ponen entre paréntesis. Enlaces útiles para la búsqueda de taxón y sus autores: Integrated Taxonomic Information System (ITIS) http://www.itis.gov/, Species 2000/Catalogue of Life http://www.catalogueoflife.org/search by common name.php respectivamente sus diversas bases de datos de origen, para especies marinas WoRMS – World Register of Marine Species http://www.marinespecies.org/index.php.
- Plantae: Los autores tienen que seguir estándar del International Plant Names Index. Una búsqueda por autor en línea está disponible en: <u>http://www.ipni.org/ipni/authorsearchpage.do</u>
- ✓ Fungi: Los autores siguen el estándar del Index Fungorum: http://www.indexfungorum.org/Names/Names.asp
- Campo "Taxón Annotator Person" (Obligatorio): En este campo es necesario seleccionar de la lista que se muestra caso contrario en People agregar el registro de la nueva persona para que posteriormente esté disponible en este campo.

- Campo "Taxón Annotation Date": Se registra la fecha en la cual el taxón es ingresado en la base de datos. Este campo solo permitirá la fecha en el formato: dd/mm/aaaa --:--:-- (11-12-2019 14:00:00).
- ¿Casilla de Verificación "Is Taxon Online?": Si esta casilla está marcada, el taxón aparecerá en línea en la checklist de Galápagos en el sitio web de la Fundación Charles Darwin.
- Sección "Info"

Información menos relevante se mantiene en esta sección.

- Campo "Common Name English": Describa el nombre común en ingles del taxón.
- Campo "Common Name Spanish": Describa el nombre común en español del taxón.
- Campo "Local Name": Describa el nombre como es conocido por la población local.
- Campo "Distribution": Describa cualquier comentario adicional en ingles sobre la distribución.
- Campo "Distribution Spanish": Describa cualquier comentario adicional en español sobre la distribución.
- Campo "Description English": En este campo se describe en ingles cualquier característica que permita identificar el taxón, tales como color, forma, medidas etc.
- Campo "Description Spanish": En este campo se describe en español cualquier característica que permita identificar el taxón, tales como color, forma, medidas etc.
- Campo "Comments English": En este campo se describe en ingles la información ecológica como forma de vida, modo de vida, el anfitrión (en el caso de parásitos), etc.
- Campo "Comments Spanish": En este campo se describe en español la información ecológica como forma de vida, modo de vida, el anfitrión (en el caso de parásitos), etc.
- **Campo "Links":** Se ingresa los enlaces a páginas web, que de alguna manera están relacionados al taxón.
- Campo "Taxonomic Comments": En este campo podemos escribir cualquier comentario que se refiere a la taxonomía y la identificación de un taxón, como sinónimos, errores de identificación, en caso de taxones dudosos etc.

# • Sección "Status"

Características sobre el estado del taxón.

- Combo "Taxón Status": Se debe escoger de la lista desplegable una de las siguientes opciones:
  - 1. Accepted: taxón accepted and occurs in Galápagos taxón aceptado y ocurre en Galápagos.
  - 2. Doubtful: taxon dobfult (cf.) taxon dudoso (cf.).
  - 3. New to Science: taxon new science, unpublished taxones nuevos
  - 4. Not occur
  - 5. Preliminary Identification
  - 6. Problematic
  - 7. Rejected
  - 8. Species with Infraspecific Taxa
  - 9. Synonym
  - 10. Unidentified Taxon
- Combo "Aggresive Status":
  - 1. Integrator
  - 2. Potential Invader
  - 3. Potential Transformer
  - 4. Probably haarmless
  - 5. Transform
- Campo "Year of Introduction":
- Campo "Year of First Record":
- Campo "Assessor":
- Campo "Taxon Origin":
- Campo "Taxon Suborigin":
- Combo "IUCN Status":
- Campo "IUCN Criteria":
- Campo "Evaluated By":
- Campo "Evaluation Comments":
- Campo "Taxon GUID":
- Campo "Aphia ID":
- Campo "Mycobank No":
- Campo "Evaluation Date":
- Casilla "Is Taxon Marine":
- Sección "References"
  - Campo "Search for References's Title":
  - Botón "Add Reference":
  - Campo "Search":

- Matriz de registros de Referencias agregadas: Cuadricula de datos conformada por filas que son los registros de Referencias y columnas que son los grupos a los cuales pertenecen la información mostrada. Las columnas son las siguientes:
- Etiqueta "Created by": Este campo muestra el nombre del usuario que ha creado el registro de taxon.
- Etiqueta "Date Created": Este campo muestra la fecha de creación del registro de taxon.

#### Actualización Registro de Taxa

Para proceder a la actualización de un registro de referencia bibliográfica previamente creado y almacenado, se debe dar dos (2) clics continuos sobre la fila del registro de la lista a modificar e inmediatamente se abre un formulario con la información relacionada a la referencia bibliográfica.

| Domain *                   | Order * ?                | Genus * 🕐                                 |
|----------------------------|--------------------------|-------------------------------------------|
| Eukaryota 🗙 🔹              | Onychophorida            | Peripatopsis                              |
| Kingdom * (?)              | SubOrder ⑦               | Specific Epithet *                        |
| Animalia •                 | Click and select or type | capensis                                  |
| Phylum/Division *          | SuperFamily ③            | Infraspecific Epithet ⑦                   |
| Onychophora •              | Click and select or type | Click and select or type                  |
| Class * 🕐                  | Family *                 | Taxon Author ⑦                            |
| Onychophora class indet.   | Peripatidae              | • (Grube, 1866)                           |
| SubClass ⑦                 | SubFamily ③              | Taxon Annotator Person * ⑦                |
| Click and select or type • | Click and select or type | Frauke Ziemmeck     G                     |
| SuperOrder ③               | Tribe/Section            | Taxon Annotation Date * ⑦ Is Taxon Online |
| Click and select or type   | Click and select or type | ▼ 28/11/2013 📋                            |

Siendo el mismo formulario de crear nuevo registro de referencia bibliográfica con los mismos campos, pero con algunas diferencias detalladas a continuación:

 Botón "Save" se reemplaza por el Botón "Update": Este Botón permite verificar que la información mínima requerida se encuentre y proceder a actualizar los datos caso contrario un mensaje de aviso se mostrará en la parte inferior del campo que necesita ser llenado, en "References" la información mínima requerida son los siguientes: Primary Author y Title. • Etiqueta "ID": Muestra el valor de identificador (único) del registro de la referencia bibliográfica en la base de datos interna del sistema, este valor es asignado automáticamente de forma secuencial por el sistema.

Aquellos definidos como etiquetas solo son informativos no son actualizables.

Como el registro ya ha sido guardado posteriormente en la parte inferior se agregan 2 campos más a "Created by" y "Date Created":

- Etiqueta "Updated By": Este campo muestra el nombre del ultimo usuario que ha actualizado el registro de la referencia bibliográfica.
- Etiquera "Date Updated": Este campo muestra la fecha de la última actualización del registro de la referencia bibliográfica.